**Tech Talk** 

# **Resizing Images**

For Submission to DPCA Challenges and Showcases

#### **Digital Photography Club of Annapolis**

11/29/2010 Lauren (Laurie) Brice

# Agenda

- Introduction
- Computer Basics
- Software Options
  - Windows Live Photo Gallery
  - FastStone
  - Google's Picasa
  - Adobe PhotoShop Elements

## Introduction

# Why Resize?

- To meet Club and contest requirements
- Reduce disk space required
- To email (5-10 MB limit)
- For electronic presentation (1024 x 768)
- Reducing size gives <u>a little</u> safety when posting images

#### **Club Submission Requriements**

- Longest side 1024 pixels
- Name the files!
  - Your name number . jpg
    - Lbrice-1.jpg, Lbrice-2.jpg, Lbrice-3.jpg
- Email must contain
  - Subject!!! "Nov 2010 Challenge"
  - Attached file(s)
  - Ok to show on web? If no indicator we show.

## **Preparation**

- Do I have the computer skills I need?
- Where are my camera manual and disk?
   What file formats does my camera offer?
   What software do I have available?
- Will I use 'post-processing'?
- Do I need additional software?
   Free or \$\$\$

#### **Lost Camera Manual or Disk?**

- Visit Manufacturer's website
- Search Technical Help Section
  - Look for downloads
  - Search for your camera model
    - Or...
- Google or Bing it!

## **Computer Basics**

## **Computer Basics**

- View files
- Find files
- Name and Rename files
- Copy files
- Organize files and folders

#### But what if YOU can't?

## YouTube to the Rescue

#### www.youtube.com

- Search for "@expertvillage computer skills"
- <u>http://www.youtube.com/watch?v=Hdfv7SvQeXs</u>
- <u>http://www.youtube.com/watch?v=IHs8xqvK6Y4</u>

There are hundreds of clips.

## **File Names**

- 3 Parts
  - Name
  - [.] the dot (separator)
  - Extension (program association type)
- Examples: Elephant.jpg and OC-beach\_2010.tif
- Use Characters A-Z, a-z, 0-9, and \_
- Don't use ~!@#\$%^&\*().,+= or spaces

## Viewing Files Windows File Explorer

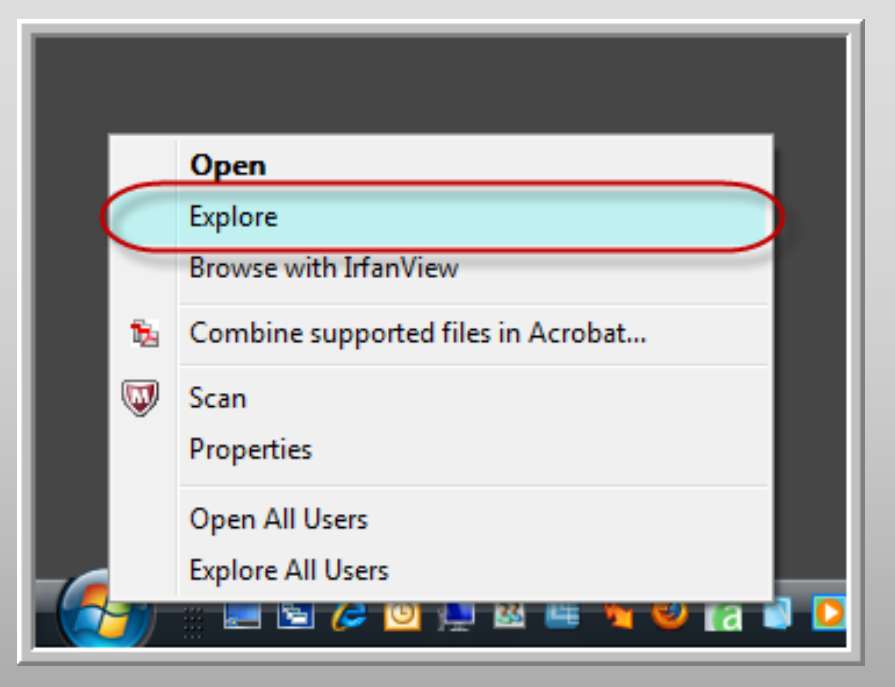

- Right click the Start button and select Explore or...
- Hold down the Windows button, click the e key

## **File Extensions Not Visible**

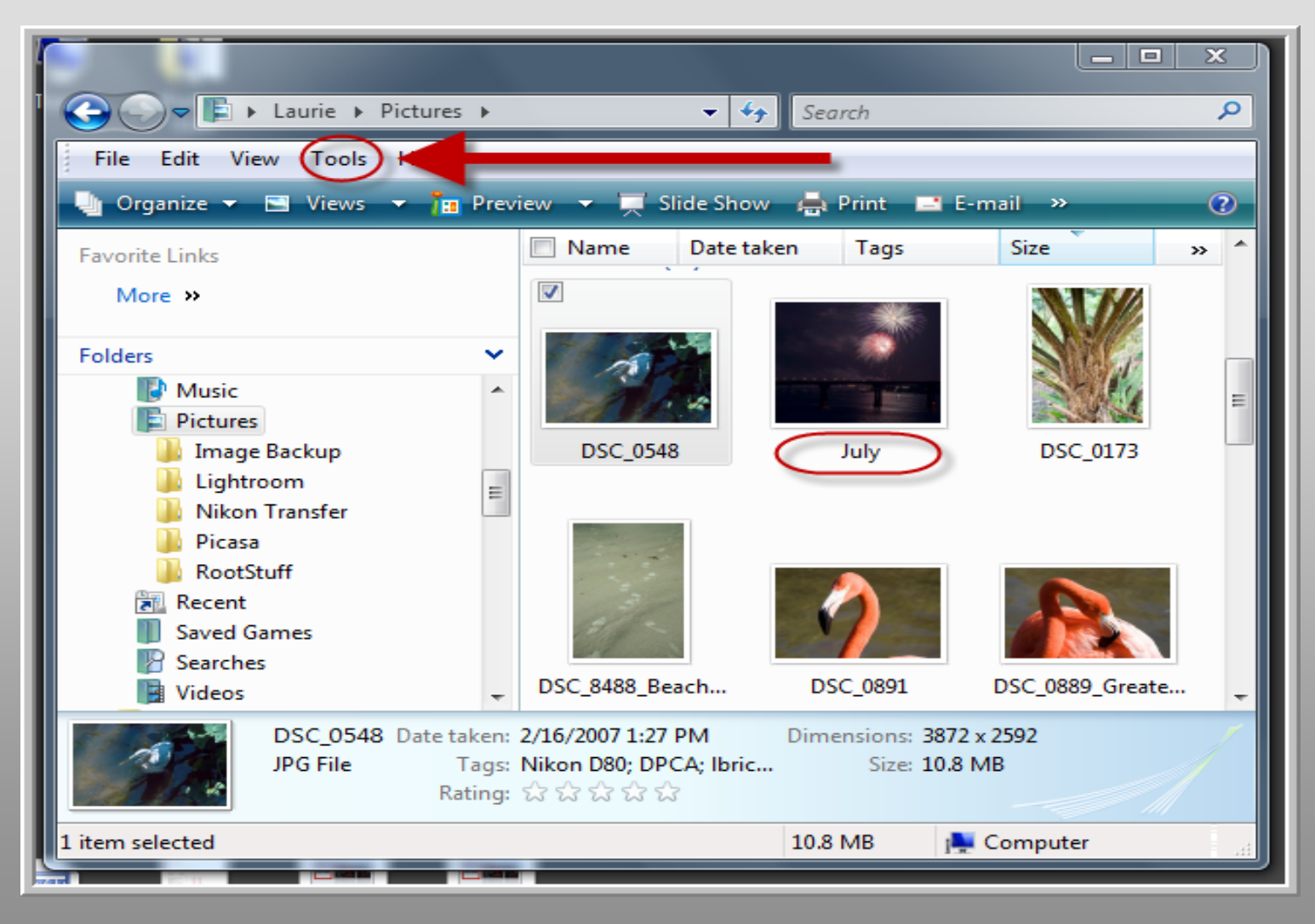

#### **Show Windows File Extensions**

#### Right click START / Select Explore

- 1. Tools / Folder Options / View
- 2. Check "Display the full path..."
- **3. Uncheck** "Hide Extensions for Know File Types"
- 4. Apply to All Folders
- 5. OK

#### **Windows Show File Extensions**

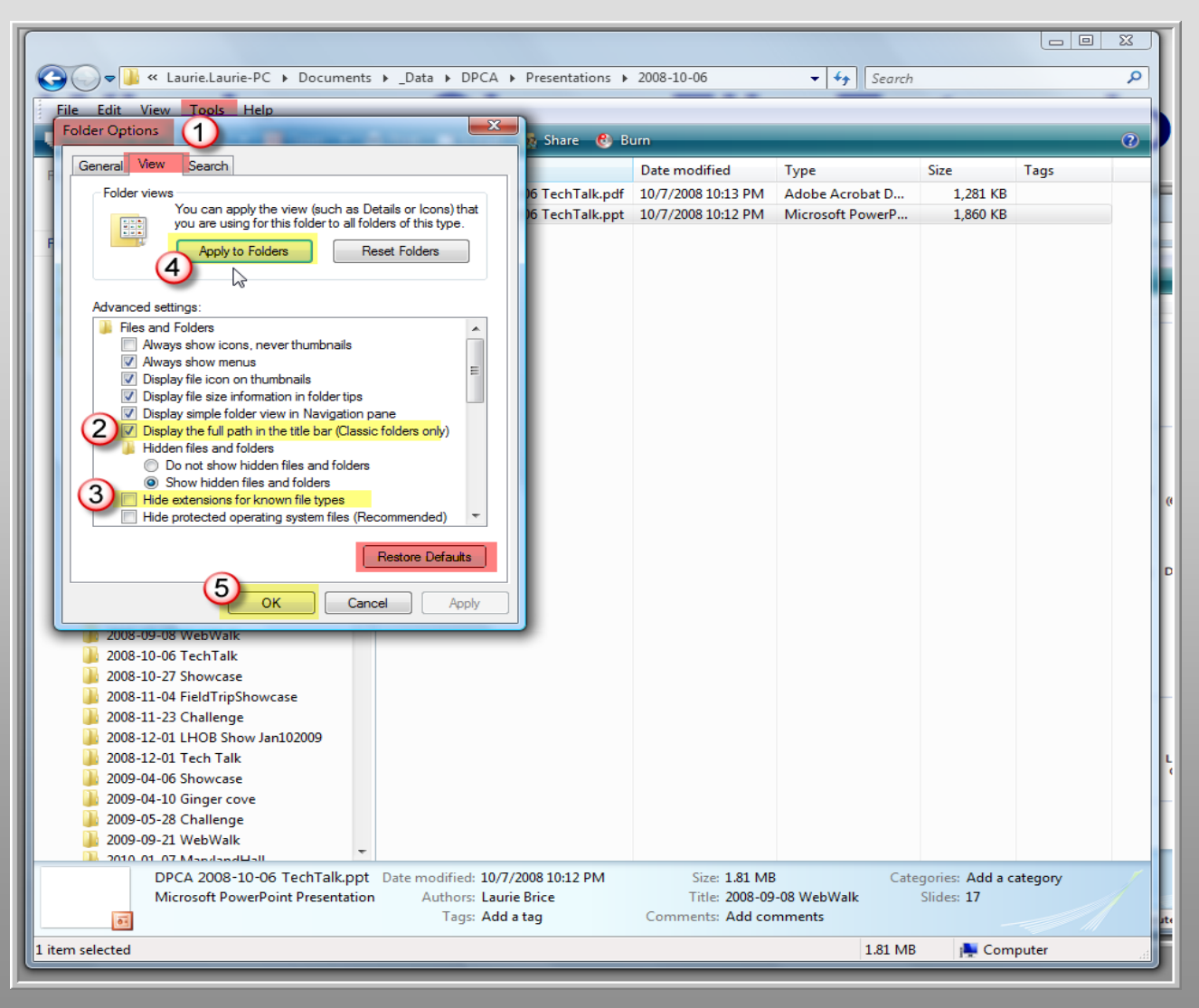

## **File Extensions Visible**

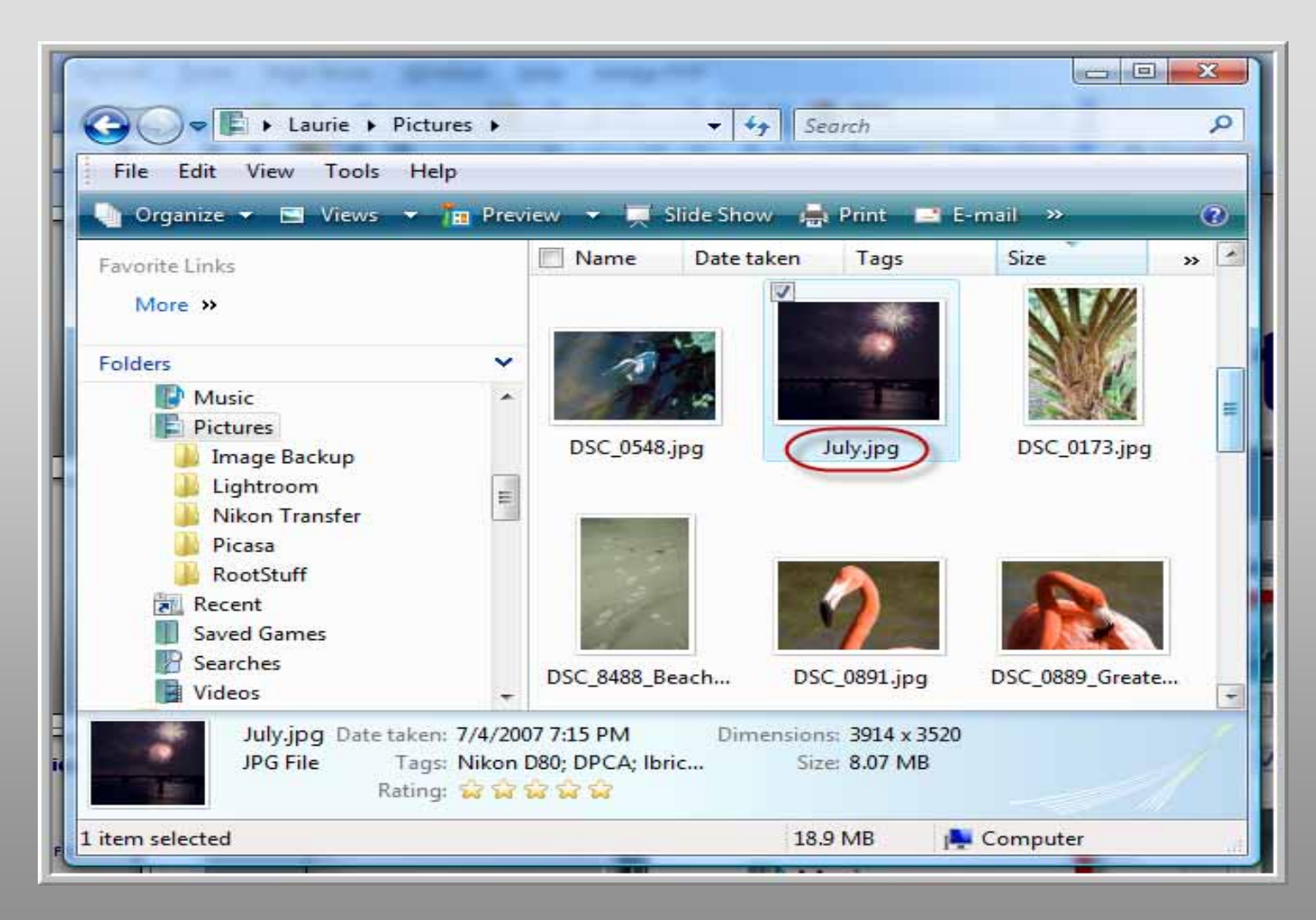

## **View the File Path**

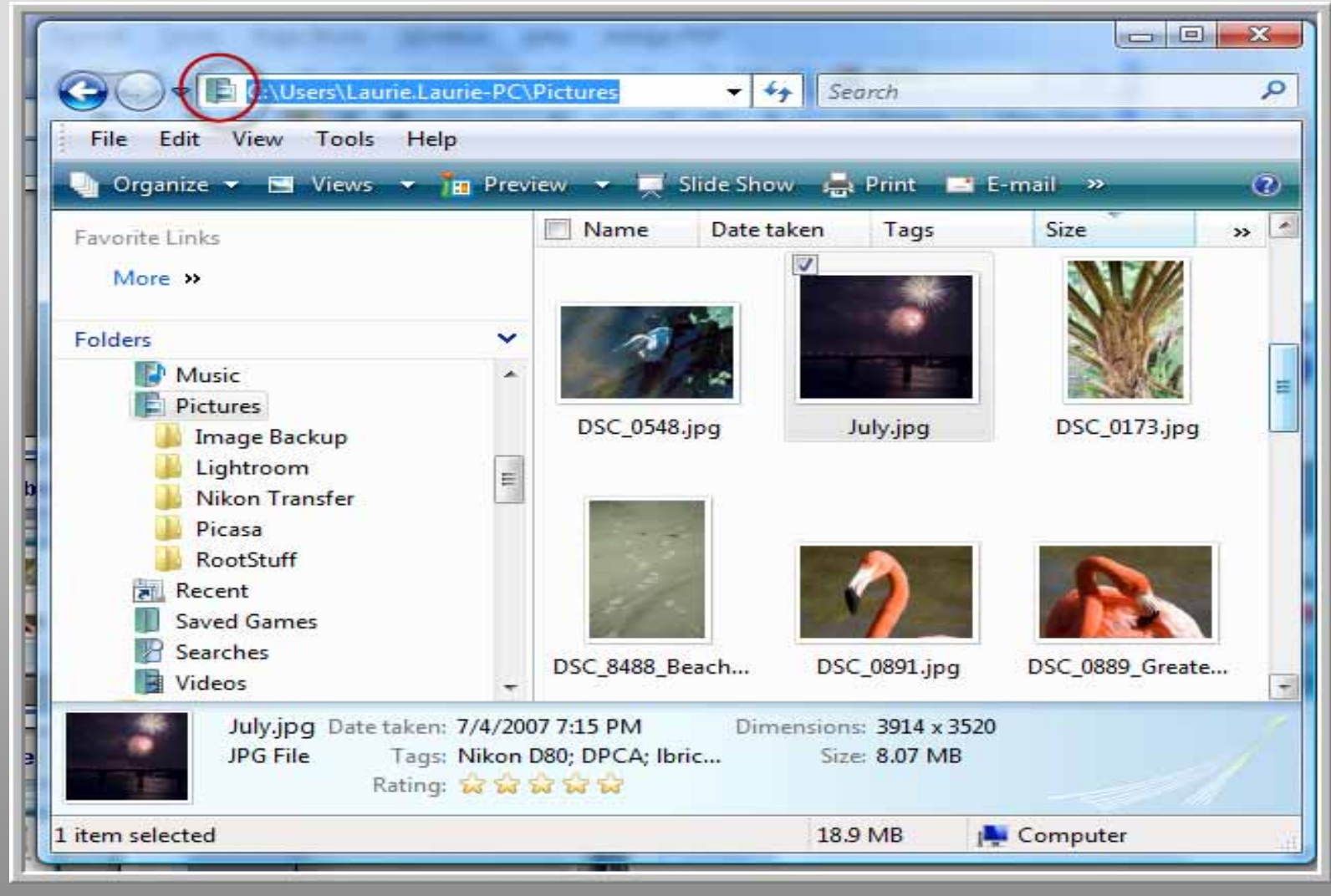

## **Change the File View**

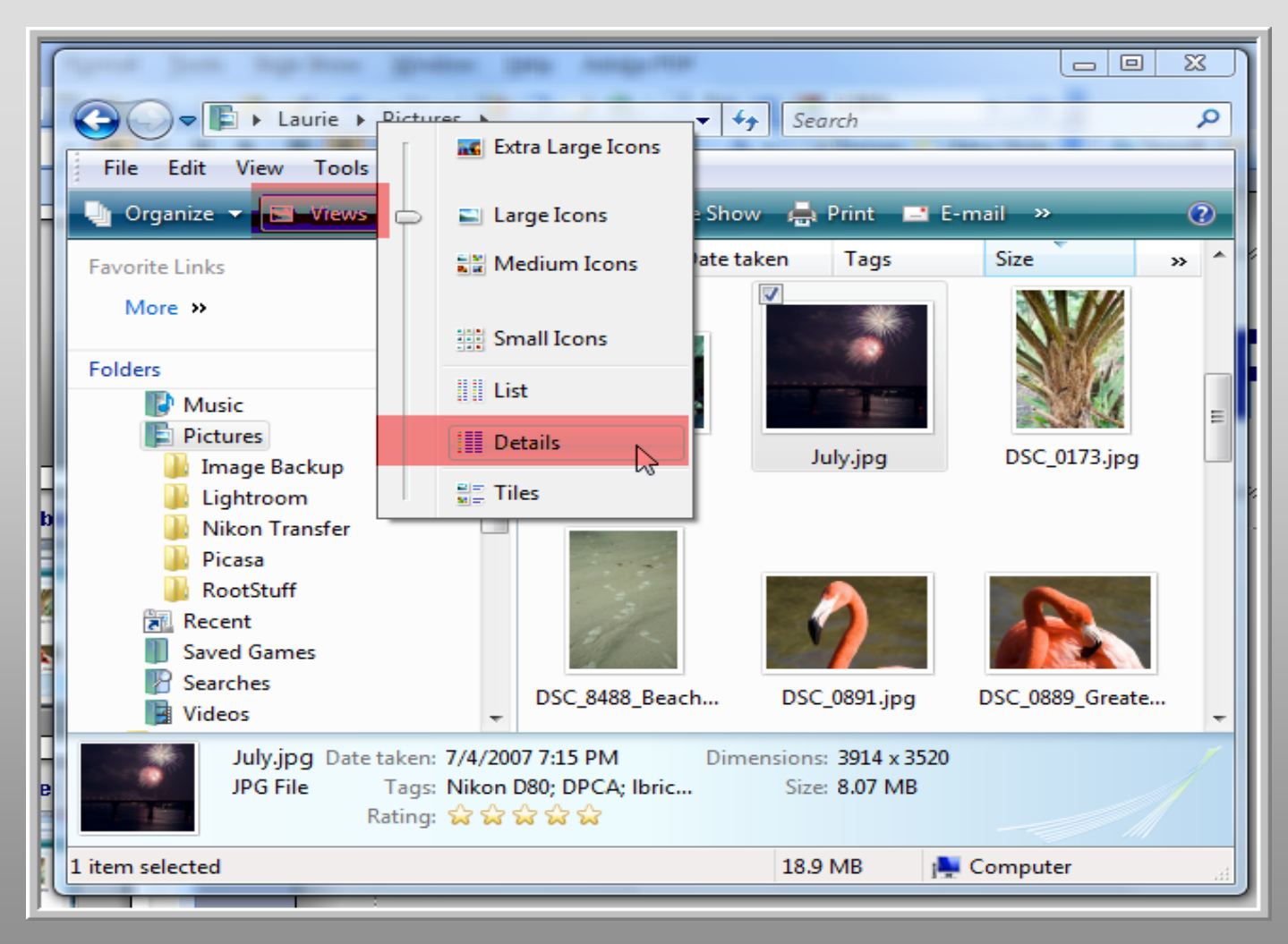

# **View File Details**

|                                                                                     | The well-up                        |                                                                | - 4       | George           |                                         | ×)           |  |
|-------------------------------------------------------------------------------------|------------------------------------|----------------------------------------------------------------|-----------|------------------|-----------------------------------------|--------------|--|
| File Edit View Tools Help                                                           |                                    |                                                                | • • 7     | Search           |                                         |              |  |
| 💶 🦣 Organize 🗸 🔠 Views 🗸 🎢 Preview 👻 🚎 Slide Show 🚔 Print 🖃 E-mail 👧 Share 🚳 Burn 🕐 |                                    |                                                                |           |                  |                                         |              |  |
| Favorite Links                                                                      | Name                               | Date taken                                                     | Tags      | Size             | Rating                                  |              |  |
| More »                                                                              | Unspecified (5)<br>)) Image Backup |                                                                |           |                  |                                         | ^            |  |
| Folders                                                                             | <ul> <li>Lightroom</li> </ul>      |                                                                |           |                  | ****                                    |              |  |
| Music                                                                               | Nikon Transfer                     |                                                                |           |                  |                                         | =            |  |
| - Image Backup                                                                      | KootStuff                          |                                                                |           |                  | ~~~~~~~~~~~~~~~~~~~~~~~~~~~~~~~~~~~~~~~ |              |  |
| Lightroom                                                                           | E 1-16 MB (17)                     |                                                                |           |                  |                                         | ^ <b>—</b> [ |  |
| Nikon Transfer                                                                      | DSC_0548.jpg                       | 2/16/2007 1:27 PM                                              | Nikon D80 | 11,145 KB        | ☆☆☆☆☆                                   |              |  |
| J Picasa                                                                            | 🔽 🔛 July.jpg                       | 7/4/2007 7:15 PM                                               | Nikon D80 | 8,273 KB         | ***                                     |              |  |
| B RootStuff                                                                         | 🔲 🔛 DSC_0173.jpg                   | 2/11/2007 3:R4 PM                                              | Nikon D80 | 7,923 KB         | ****                                    |              |  |
| Recent                                                                              | SC_8488_Beach                      | Pat 10/4/2007 3:55 PM                                          | Nikon D80 | 7,836 KB         | ది ది ది ది ది                          |              |  |
| Saved Games                                                                         | 💟 DSC_0891.jpg                     | 2/16/2007 3:48 PM                                              | Nikon D80 | 7,070 KB         | ☆☆☆☆☆☆                                  |              |  |
| Videor                                                                              | DSC_0889_Greate                    | erFI 2/16/2007 3:48 PM                                         |           | 6,930 KB         | 잡않않                                     |              |  |
| - Videos                                                                            | DSC 0654.ipa                       | 2/16/2007 2:14 PM                                              | Nikon D80 | 6.882 KB         | 5,7 5,7 5,7 5,7 5,7                     | <b>T</b>     |  |
| - July.jpg Date taken: 7/4,                                                         | /2007 7:15 PM Dimen                | 7 7:15 PM Dimensions: 3914 x 3520 Authors: Lauren Peeler Brice |           |                  | eeler Brice                             |              |  |
| JPG File Tags: Nik<br>Rating: 😭                                                     | kon D80; DPCA; Ibric<br>☆☆☆☆☆      | Size: 8.07 MB<br>Title: Add a title                            | Comm      | ients: L P Brice | (410) 533-1033                          |              |  |
| 1 item selected                                                                     |                                    |                                                                | :         | 18.9 MB          | 💺 Computer                              |              |  |
|                                                                                     |                                    |                                                                |           |                  |                                         |              |  |

#### **Rename File**

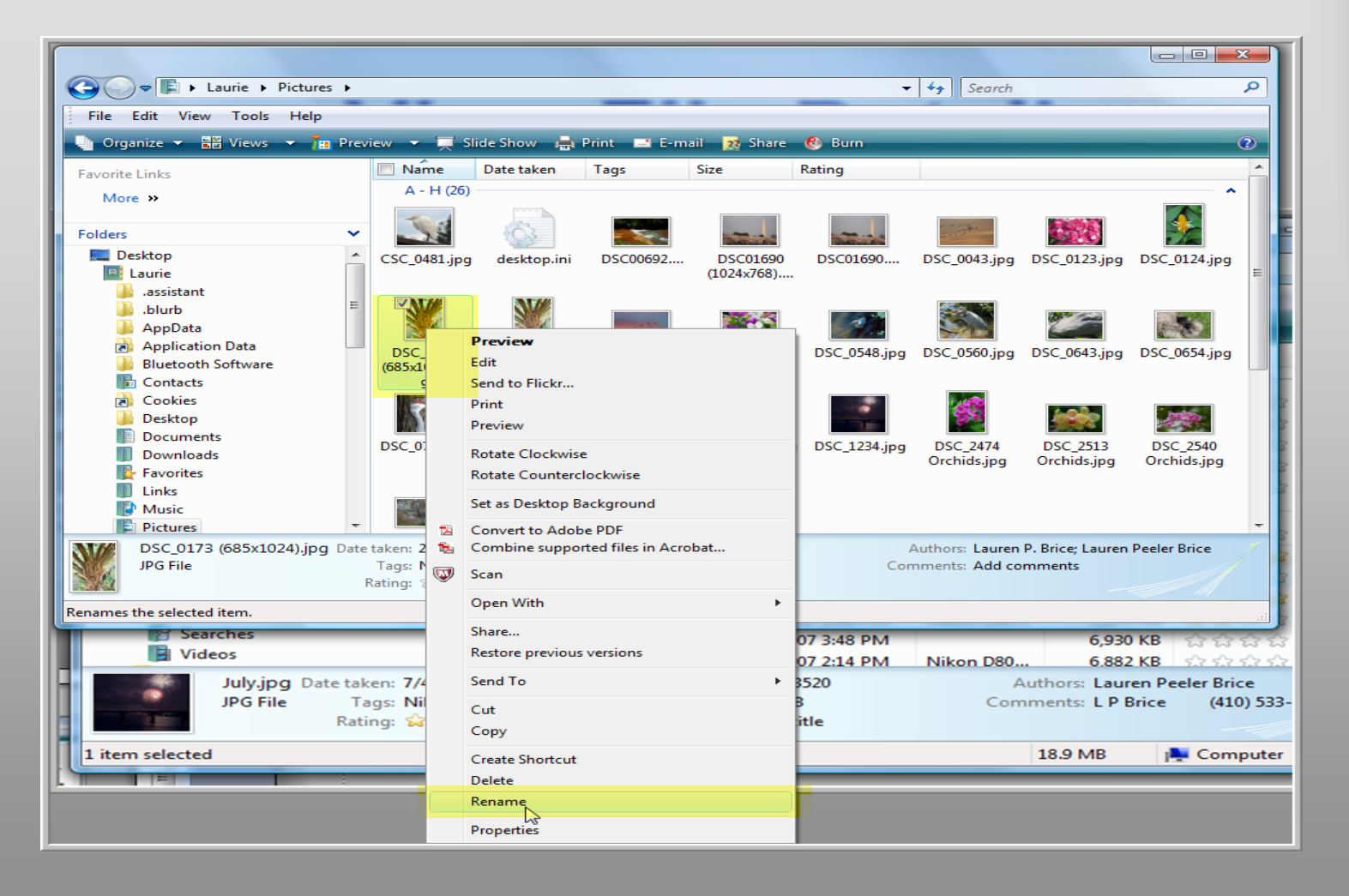

#### **Renamed File**

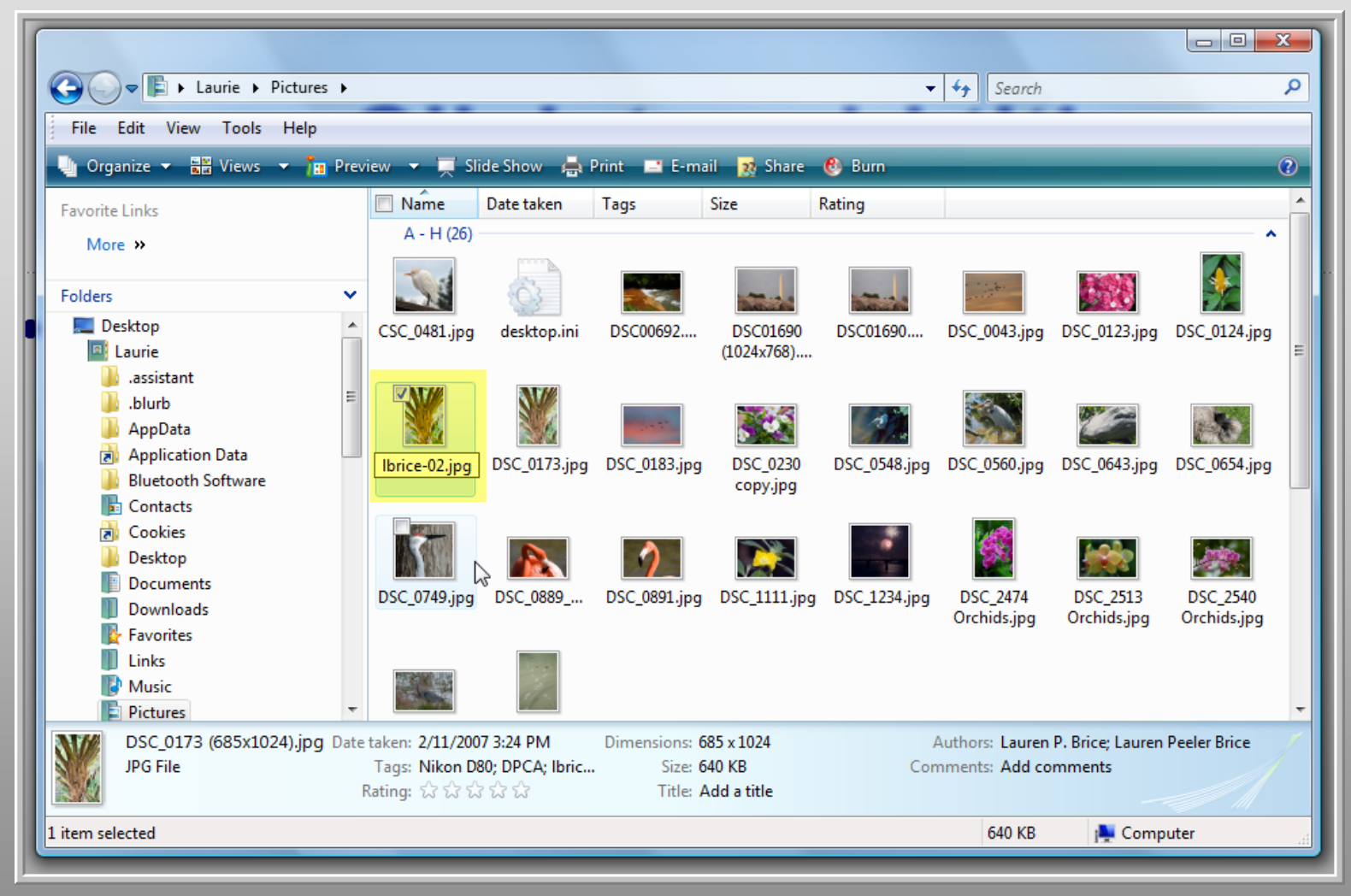

## **Camera File Formats**

#### **Camera File Settings**

- Most DSLRs offer
  - JPG
    - Small, Medium, Large
  - -RAW
  - RAW + JPG
- Some cameras also offer .TIF
- Some cameras offer only .JPG
- What does your camera offer?

#### File Extensions Associated with RAW Formats

| Camera    | Proprietary RAW File Types         | Software<br>Provided            |
|-----------|------------------------------------|---------------------------------|
| Adobe     | .DNG                               | Photoshop, Elements             |
| Canon     | .CRW,.CR2                          | Digital Photo Professional      |
| Epson     | ERF                                | Epson Photo!2 Utility           |
| Fuji      | RAF                                | FinePixViewer                   |
| Kodak     | .TIF, .K25, .KDC, .DCS, .DCR, .DRF | Easy Share                      |
| Mamiya    | .MEF, .MOS                         | ?                               |
| Minolta   | MRW                                | DiMAGE Master Lite software     |
| Nikon     | .NEF, .NRW                         | Capture NX                      |
| Olympus   | ORF                                | Olympus Master, OLYMPUS Studio  |
| Panasonic | .RAW                               | ?                               |
| Pentax    | .PTX, .PEF                         | Photo Browser, Photo Laboratory |
| Sigma     | .X3F                               | Photo Pro Software              |
| Sony      | .ARW, .SRF, .SR2                   | Photo Go                        |

## **Steps for DPCA Submission**

- <u>Take the picture!</u>
- Transfer file(s) to your computer
- <u>Copy the file(s)</u> [File / Save As]
  - Work with the copies
- Convert to JPG format
- <u>**Resize</u>** maximum 1024 dpi long side</u>
- <u>Rename</u> name-#.jpg
- Send via email as an attachment

## **Software Options**

Too many to name

#### **Software For Working With JPG**

- Apple
  - iPhoto (With your MAC or part of iLIFE \$79)
    - <u>http://www.apple.com/ilife/iphoto/</u>
- PC Windows
  - Windows Live Photo Gallery (FREE)
    - http://explore.live.com/windows-live-photo-gallery?os=other
  - Faststone Photo Resizer (FREE)
    - http://www.faststone.org/FSResizerDownload.htm
  - Google's Picasa (FREE)
    - <u>http://picasa.google.com/</u>
  - PhotoShop Elements (FREE trial / \$149 \$50 SAVE2010)
    - <u>http://www.adobe.com/products/photoshopel/</u>

## **Windows Live Photo Gallery**

#### Free Download May have come with your PC

http://explore.live.com/windows-live-photo-gallery?os=other

## **Windows Live Photo Gallery**

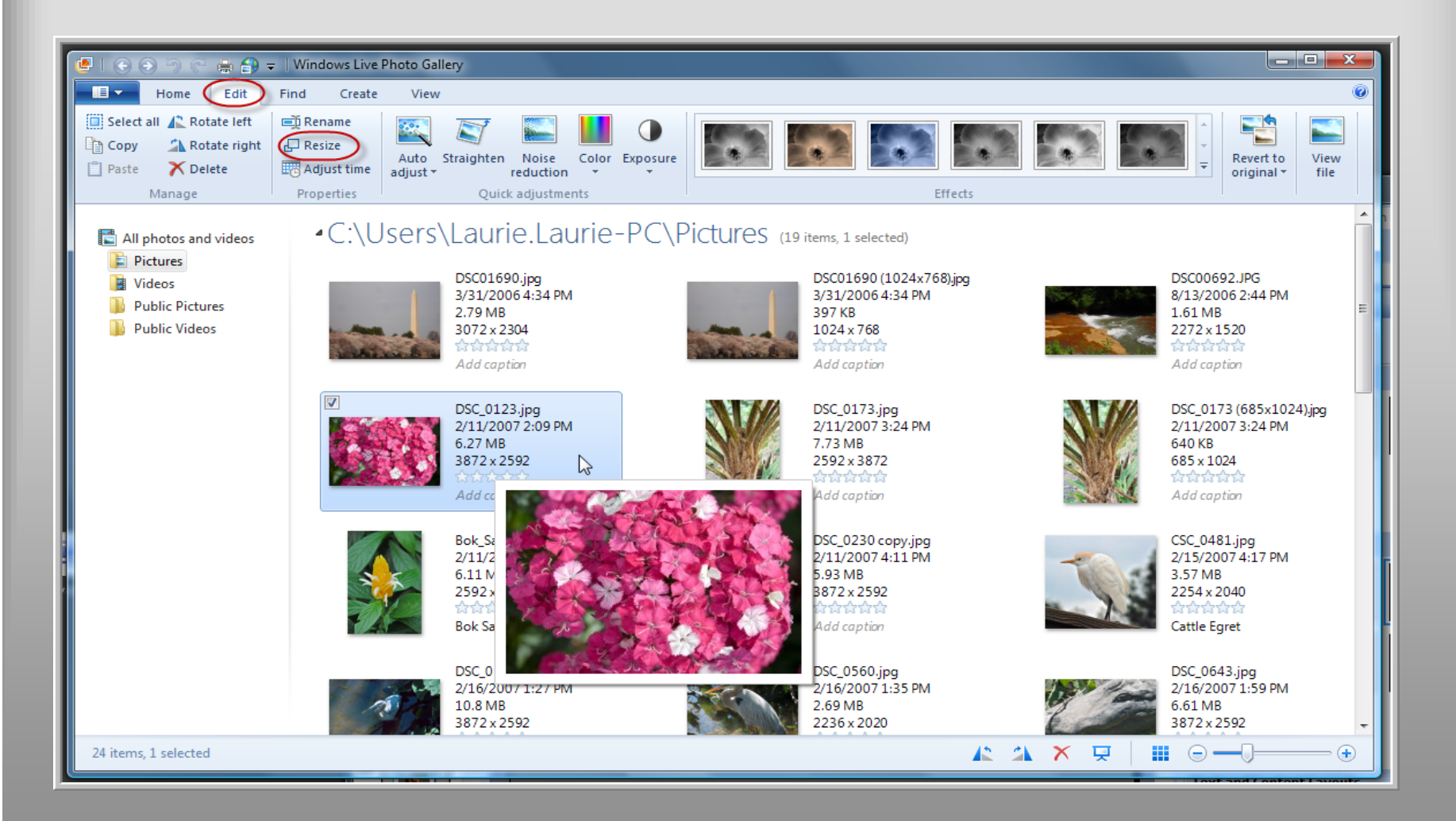

## **Windows Live Photo Gallery**

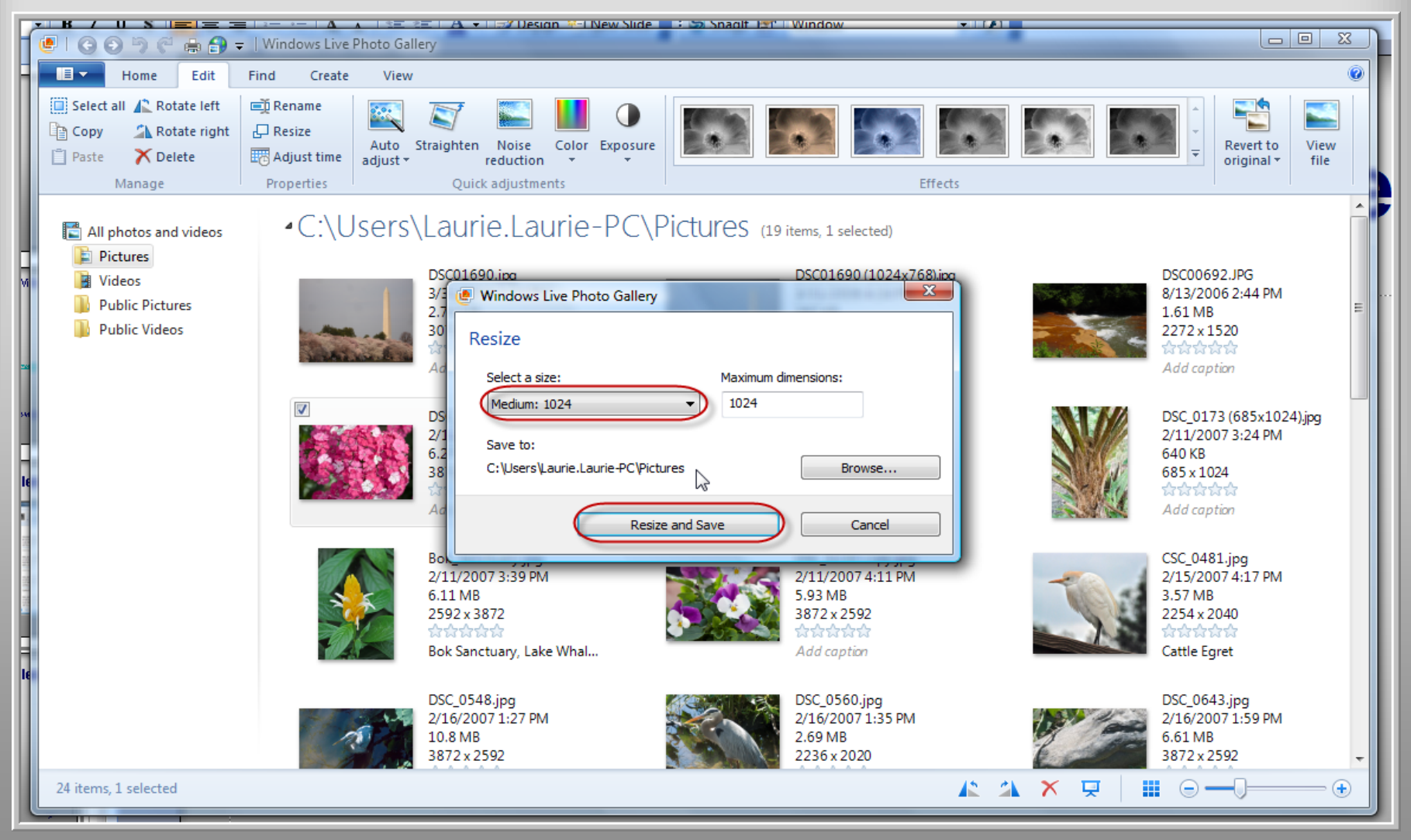

## Windows Live Photo Gallery Original and Small File

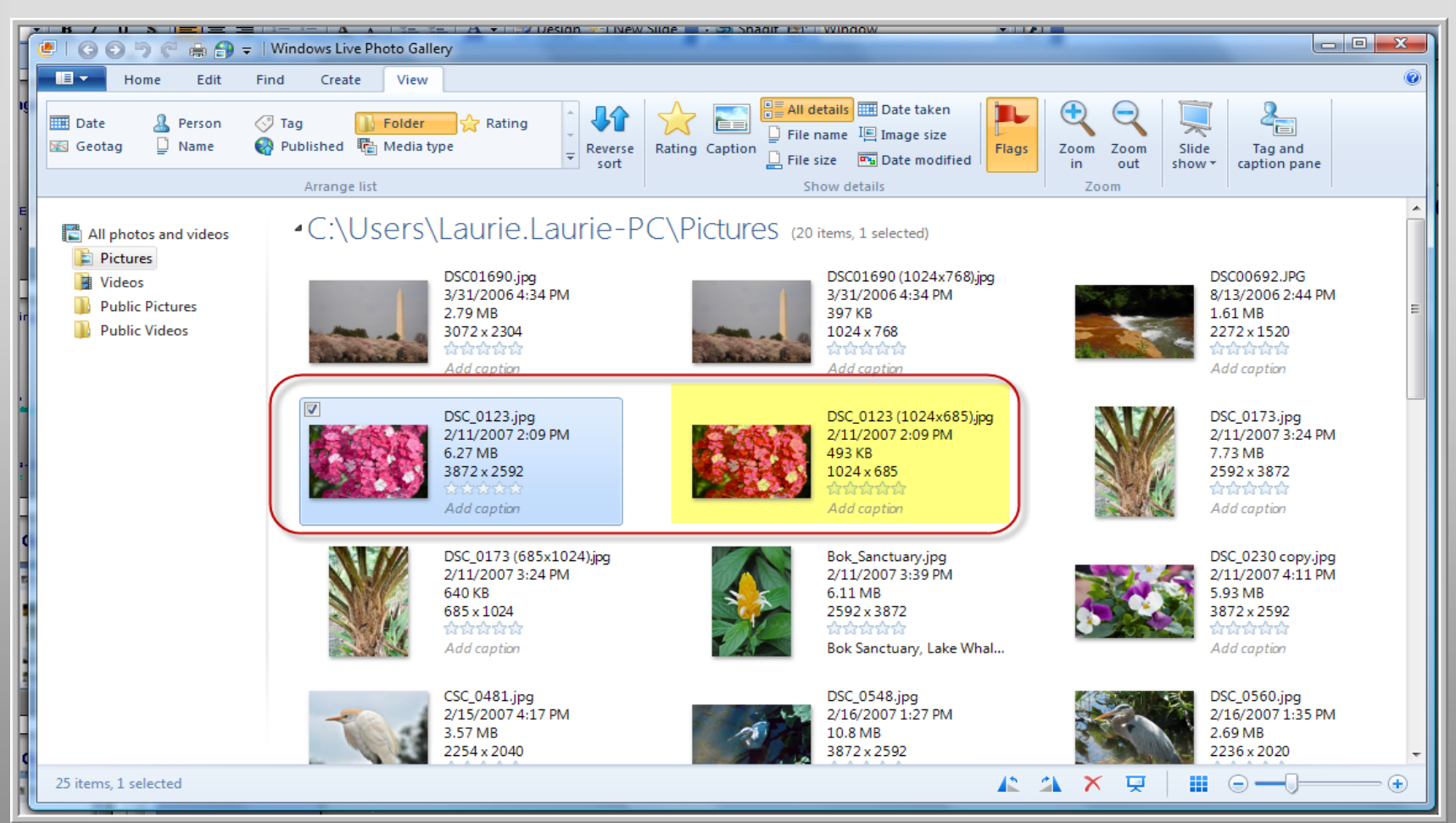

### Windows Live Photo Gallery Left Click - Rename

| L'ACTURE . | Add caption                                                                              | Add caption                                                                |
|------------|------------------------------------------------------------------------------------------|----------------------------------------------------------------------------|
|            | DSC_0123 (1024x685),jpg<br>2/11/2007 2:09 PM<br>493 KB                                   | DSC_0173.jpg<br>2/11/2007 3:24 PM<br>7.73 MB                               |
|            | View file<br>Open with<br>→ Open file location                                           | 2592 x 3872<br>Add caption                                                 |
| xg         | Set as desktop background<br>Rotate right<br>Rotate left                                 | DSC_0230 copy.jpg<br>2/11/2007 4:11 PM<br>5.93 MB<br>3872 x 2592           |
| 10         | Copy<br>Delete                                                                           | Add caption                                                                |
|            | Resize Resize                                                                            | DSC_0560.jpg<br>2/16/2007 1:35 PM<br>2.69 MB<br>2236 x 2020                |
| 100        | Add caption                                                                              | Add caption                                                                |
|            | DSC_0654.jpg<br>2/16/2007 2:14 PM<br>6.71 MB<br>3872 x 2592<br>thread the<br>Add caption | DSC_0749.jpg<br>2/16/2007 3:00 PM<br>1.60 MB<br>1936 x 1821<br>Add coption |
| n          | DSC_0891.jpg<br>2/16/2007 3:48 PM<br>6.90 MB<br>3872 x 2592                              | 1111.jpg<br>2/16/2007 4:05 PM<br>6.42 MB<br>3872 x 2592                    |
|            | 4                                                                                        |                                                                            |

32

## Windows Live Photo Gallery File Renamed

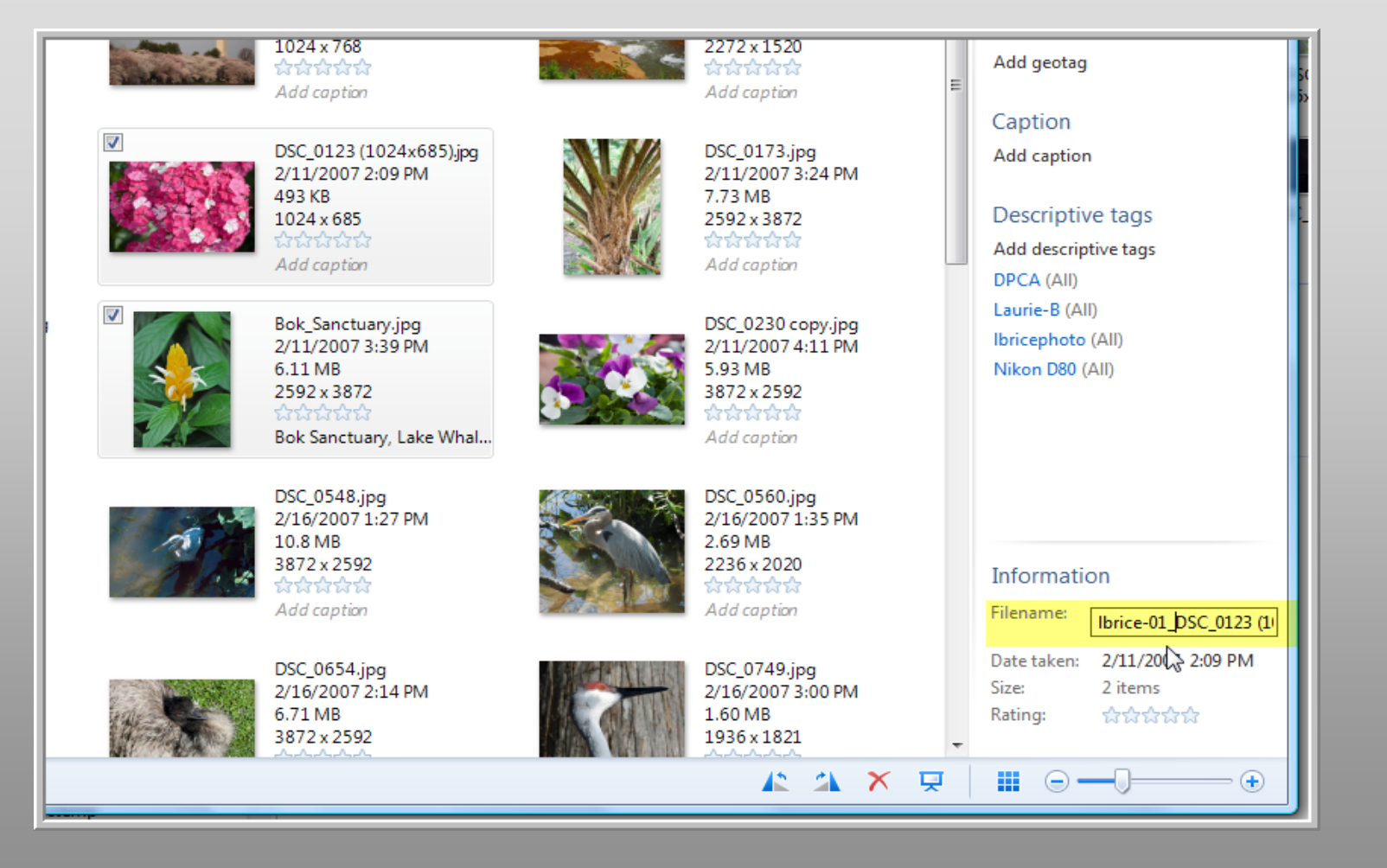

## Windows Live Photo Gallery File Renamed

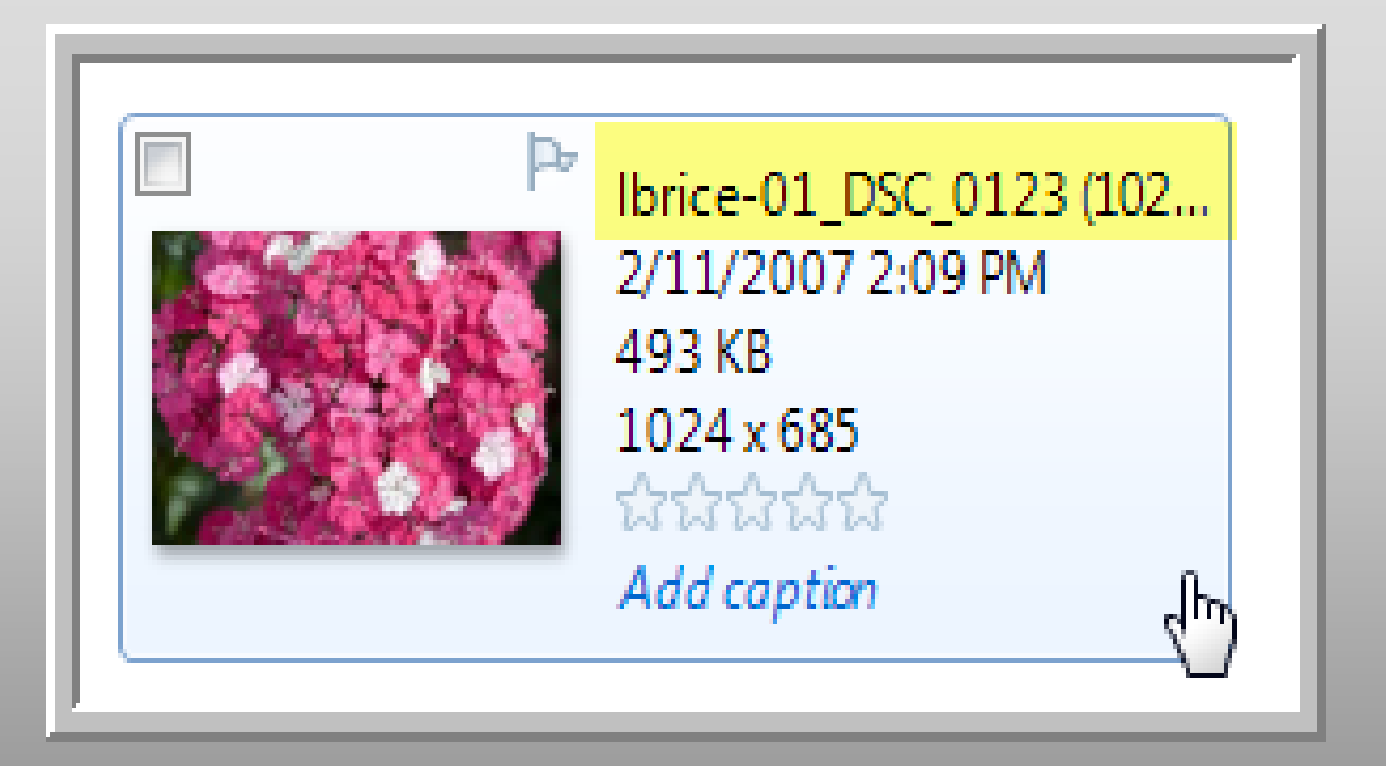

## Windows Live Photo Gallery – Send Email

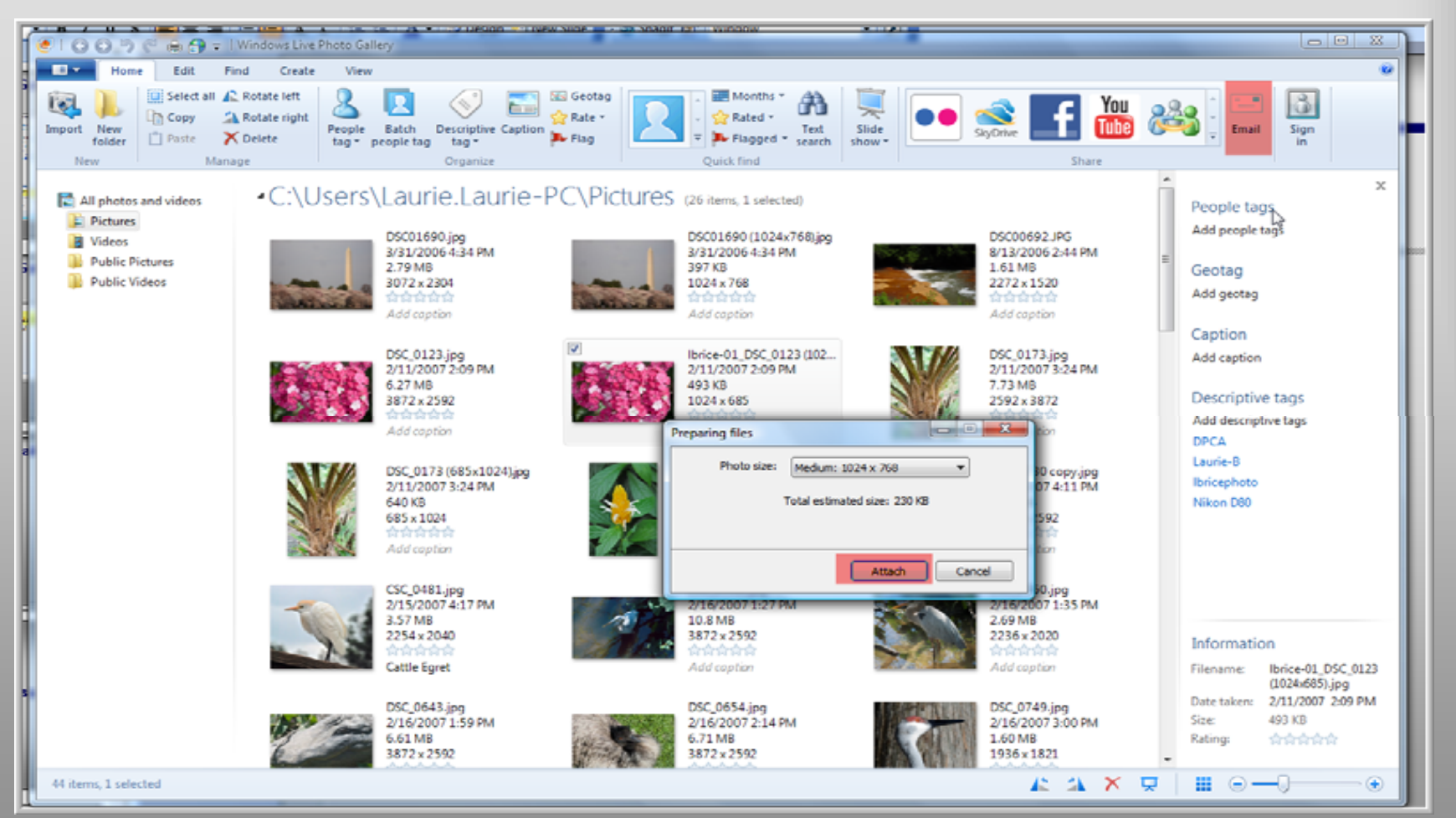

## Windows Live Photo Gallery – Send Email

| November 2010 Submission for Challenge [demo only] - Message (Rich Text)                |                    |
|-----------------------------------------------------------------------------------------|--------------------|
| <u>Eile E</u> dit <u>V</u> iew Insert Format <u>T</u> ools <u>A</u> ctions <u>H</u> elp |                    |
| Accounts •   🚽 🎒   🐰 🖻 🛍 🔯 🖉 💷 😓 🖉 🖉                                                    | ) Options 🔞 🚽      |
| I Arial ▼ 10 ▼ A B Z U E E E E E E E                                                    |                    |
| This message has not been sent.                                                         |                    |
| From                                                                                    |                    |
| To challenge@digitalphotoclub.net;                                                      |                    |
| <u></u>                                                                                 |                    |
|                                                                                         |                    |
| Subject: November 2010 Submission for Challenge [demo only]                             | Attachment Options |
|                                                                                         |                    |
| lbrice-01_DSC_012<br>3 (1024x685)                                                       |                    |
|                                                                                         |                    |
| Hi Dan,                                                                                 |                    |
| This is a demo email. Please delete it after Monday's meeting.                          |                    |
| Laurie                                                                                  |                    |
|                                                                                         |                    |
|                                                                                         |                    |
|                                                                                         | <b>•</b>           |

## FastStone Photo Resizer 3.0

#### Free Download

http://www.faststone.org/FSResizerDownload.htm

## **FastStone Batch Resizing**

| 🝗 Fa  | istStone Photo R   | lesizer 3.0                                                                                                    |                           |                       |                       |              |   |                |                                                                                                    |                  |              |
|-------|--------------------|----------------------------------------------------------------------------------------------------|---------------------------|-----------------------|-----------------------|--------------|---|----------------|----------------------------------------------------------------------------------------------------|------------------|--------------|
| File  | Skin Help          |                                                                                                    |                           |                       |                       |              |   |                |                                                                                                    |                  |              |
| Batch | Convert Batch      | Rename                                                                                                    |                           |                       |                       |              |   |                |                                                                                                    |                  |              |
| 4 Fo  | ders, 23 Files     |                                                                                                    |                           |                       |                       |              | _ |                |                                                                                                    |                  |              |
| C:\U  | sers/Laurie.Laurie | -PC\Pictures\                                                                                                    |                           |                       |                       |              |   |                | Input List: 3 Files Sort Files By:                                                                                         | No Sort          |              |
|       |                    |                                                                                                    |                           |                       | 1                     |              | • | Add =>         | CSC_0481.jpg<br>DSC_0643.jpg<br>DSC_0889.jpg                                                                               |                  |              |
|       | Lightroom          | Nikon Transfer                                                                                                    | Picasa                    | RootStuff             | CSC_0481.jpg          | DSC00692.JPG |   | Remove         |                                                                                                    |                  |              |
|       |                    |                                                                                                    |                           |                       |                       |              |   | Clear          |                                                                                                    |                  |              |
|       |                    | and the second second s |                           |                       |                       |              |   | Utear          |                                                                                                    |                  |              |
|       | SC01690.jpg        | DSC_0043.jpg                                                                                                    | DSC_0123.jpg              | DSC_0124.jpg          | DSC_0173.jpg          | DSC_0183.jpg | - |                |                                                                                                    |                  |              |
|       |                    | A A                                                                                                    |                           |                       | 5                     |              |   |                |                                                                                                    |                  |              |
| DSC   | _0230 copy.jpg     | DSC_0548.jpg                                                                                                    | DSC_0560.jpg              | DSC_0643.jpg          | DSC_0654.jpg          | DSC_0749.jpg |   | Output Format: | JPEG Format (*.jpg)                                                                                                    | •                | Settings     |
|       |                    |                                                                                                    |                           |                       |                       |              |   | Output Folder: | C:\Users\Laurie.Laurie-PC\Pictures                                                                                         | ĺ                | Browse       |
| 1     | R                  | 1                                                                                                    |                           |                       |                       |              |   | Preview        | ✓ Use Advanced Options ( Resize )         ✓ Rename       Ibrice-##### ✓ 1 ▲         ✓ Keep original date / time attributes | Adva<br>? Ext Ca | nced Options |
|       | SC_0889.jpg        | DSC_0891.jpg                                                                                                    | DSC_1111.jpg              | DSC_1234.jpg          | DSC_2474.jpg          | DSC_2513.jpg |   |                | Ask before overwrite                                                                                                    |                  | Convert      |
|       |                    | a. at                                                                                                    |                           |                       |                       | 6 m D        | * |                |                                                                                                    |                  | Convert      |
|       | ormats (*.jpg;*.jp | e;*.jpeg;*.bmp;*.gi                                                                                                    | r;*.tif;*.tiff;*.cur;*.ic | o;*.png;*.pcx;*.jp2;* | *.j2k;*.tga;*.ppm;*.w | /mt;*.psd)   | • |                |                                                                                                    | l                | Close        |
| @=    | www.FastSto        | one.org                                                                                                    |                           |                       |                       |              |   |                |                                                                                                    |                  |              |
|       |                    |                                                                                                    |                           |                       |                       |              |   |                |                                                                                                    |                  |              |

### FastStone – Advanced Settings

| FastStone Photo Resizer 3.0                                                                                                |                          |
|----------------------------------------------------------------------------------------------------|--------------------------|
| File Skin Help                                                                                                    |                          |
| Batch Convert Batch Rename                                                                                                 |                          |
| 4 Folders, 26 Files                                                                                                    |                          |
| C: Advanced Options                                                                                                    | Sort Files By: No Sort 🔹 |
| PG                                                                                                    |                          |
| je i je i na na na na na na na na na na na na na                                                                           |                          |
|                                                                                                    |                          |
| lel 🙆 In Pixels 💿 In Percentage 💿 Resize based on one side                                                                 |                          |
| e New Width: 1024                                                                                                    |                          |
| New Height: 768                                                                                                    |                          |
| Filter: <pre></pre>                                                                                                    |                          |
| U Switch Width and Height to match long sides                                                                              |                          |
| Preserve Aspect Ratio                                                                                                    |                          |
| Smart-Cropping (Result in exact width and height)                                                                          |                          |
| Do not resize when original size is less than the new one                                                                  |                          |
|                                                                                                    |                          |
| jan —                                                                                                    | ▼ Settings               |
| rie.Laurie-PC\Pictur                                                                                                    | Browse                   |
|                                                                                                    |                          |
| a Options ( kest                                                                                                    | Advanced Options         |
|                                                                                                    | s                        |
| Reset all Load Options from File Save Options to File CA Cancel erwrite                                                    | Convert                  |
| All Formats (*,jpg;*,jpe;*,jpeg;*,bmp;*,gif;*,tif;*,tif;*,tif;*,cur;*,ico;*,png;*,pcx;*,jp2;*,j2k;*,tga;*,ppm;*,wmf;*,psd) | Close                    |
| S = www.FastStone.org                                                                                                    |                          |
|                                                                                                    |                          |

### FastStone – Advanced Settings

| 6        | FastStone Photo Resizer 3.0                                                 |                                          |
|----------|-----------------------------------------------------------------------------|------------------------------------------|
|          |                                                                             |                                          |
|          | Batch Convert Batch Rename                                                  |                                          |
|          |                                                                             |                                          |
|          |                                                                             | Silve Cost Silve Dur No Sort             |
| <b>~</b> |                                                                             | 101 ice                                  |
|          |                                                                             | 643,jpg                                  |
|          | Add => DSC_08                                                               | 389.jpg                                  |
| Eas      | Advanced Options                                                            |                                          |
|          | Resize Rotate Crop Canvas Color Depth Adjustments DPI Text Watermark Border |                                          |
| ch       | Change DPI                                                                  |                                          |
| Fold     |                                                                             |                                          |
|          | X-DPI: 72                                                                   |                                          |
|          | Y-DPt 72                                                                    |                                          |
|          |                                                                             |                                          |
| Ш        |                                                                             |                                          |
|          |                                                                             |                                          |
|          |                                                                             |                                          |
|          |                                                                             |                                          |
|          |                                                                             |                                          |
|          |                                                                             | (*.jpg)   Settings                       |
|          |                                                                             | aurie.Laurie-PC\Pictures Browse          |
|          |                                                                             |                                          |
|          |                                                                             | nced Options ( Resize ) Advanced Options |
|          |                                                                             | Ibrice-##### ▼ 1 🚔 ? Ext Case: lower ▼   |
|          |                                                                             | al date / time attributes                |
|          |                                                                             | e overwrite                              |
|          |                                                                             | Close                                    |
|          | Reset all Load Options from File Save Options to File OK Cancel             |                                          |
|          |                                                                             | Convert                                  |

## **FastStone - Confirmation**

| lo. | Input Filename                      | Output Filename                     | Information | Old Size | New Size | Ratio (%) | Save (KB) |
|-----|-------------------------------------|-------------------------------------|-------------|----------|----------|-----------|-----------|
| 1   | C:\Users\Laurie.Laurie-PC\Pictures\ | C:\Users\Laurie.Laurie-PC\Pictures\ | ОК          | 3,666 KB | 232 KB   | 6 %       | 3,434 KB  |
| 2   | C:\Users\Laurie.Laurie-PC\Pictures\ | C:\Users\Laurie.Laurie-PC\Pictures\ | OK          | 6,772 KB | 269 KB   | 4 %       | 6,503 KB  |
| 3   | C:\Users\Laurie.Laurie-PC\Pictures\ | C:\Users\Laurie.Laurie-PC\Pictures\ | ОК          | 6,930 KB | 174 KB   | 3 %       | 6,757 KB  |
|     |                                     |                                     |             |          |          |           |           |
|     |                                     |                                     |             |          |          |           |           |
|     |                                     |                                     |             |          |          |           |           |
|     |                                     |                                     |             |          |          |           |           |
|     |                                     |                                     |             |          |          |           |           |
|     |                                     |                                     |             |          |          |           |           |
|     |                                     |                                     |             |          |          |           |           |
|     |                                     |                                     |             |          |          |           |           |
|     |                                     |                                     |             |          |          |           |           |
|     |                                     | 100                                 | 07          |          |          |           |           |

## FastStone – Resized Photos

| FastStone Photo Resizer 3.0                                                                                                    |                                                    |                                                                                                    |
|----------------------------------------------------------------------------------------------------|----------------------------------------------------|----------------------------------------------------------------------------------------------------|
| File Skin Help                                                                                                    |                                                    |                                                                                                    |
| Batch Convert Batch Rename                                                                                                    |                                                    |                                                                                                    |
| 4 Folders, 26 Files                                                                                                    |                                                    |                                                                                                    |
| C: \Users \Laurie.Laurie-PC \Pictures \                                                                                                    |                                                    | Input List: 3 Files Sort Files By: No Sort                                                                                                    |
|                                                                                                    |                                                    | Add =>       SC_0643.jpg         Add All ==>       DSC_0889.jpg         Remove       SC_0889.jpg                                                                                                    |
| DSC01690.jpg DSC_0043.jpg DSC_0123.jpg                                                                                                    | DSC_0124.jpg DSC_0173.jpg DSC_0183.jpg             | Clear                                                                                                    |
|                                                                                                    |                                                    |                                                                                                    |
| DSC_0230 copy.jpg DSC_0548.jpg DSC_0560.jpg                                                                                                    | DSC_0643.jpg DSC_0654.jpg DSC_0749.jpg             |                                                                                                    |
|                                                                                                    |                                                    |                                                                                                    |
|                                                                                                    |                                                    | Output Format: JPEG Format (*.jpg)                                                                                                    |
| DSC_0889.jpg DSC_0891.jpg DSC_1111.jpg                                                                                                    | DSC_1234.jpg DSC_2474.jpg DSC_2513.jpg             | Output Folder: 📝 C: Users Laurie-PC Pictures Browse                                                                                                    |
|                                                                                                    |                                                    | Image: Preview       Image: Use Advanced Options ( Resize )       Advanced Options         Image: Preview       Image: Preview       1       Image: Preview         Image: Preview       Image: Preview       1       Image: Preview      < |
| DSC_2540.jpg DSC_5043.jpg DSC_8488.jpg                                                                                                    | lbrice-00001.jpg Lbrice-00002.jpg lbrice-00003.jpg | Ask before overwrite                                                                                                    |
| All Formats (*.jpg;*.jpe;*.jpeg;*.bmp;*.gif;*.tif;*.tiff;*.cur;*.icc                                                                                                    | ;*.png;*.pcx;*.jp2;*.j2k;*.tga;*.ppm;*.wmf;*.psd)  | Close                                                                                                    |
| ار السندي المعالم المعالم المعالم المعالم المعالم المعالم المعالم المعالم المعالم المعالم المعالم المعالم المعا<br>معالم المعالم المعالم المعالم المعالم المعالم المعالم المعالم المعالم المعالم المعالم المعالم المعالم المعالم ال |                                                    |                                                                                                    |

# **Google's Picasa**

#### Free Download

http://picasa.google.com/

## **Picasa - Library**

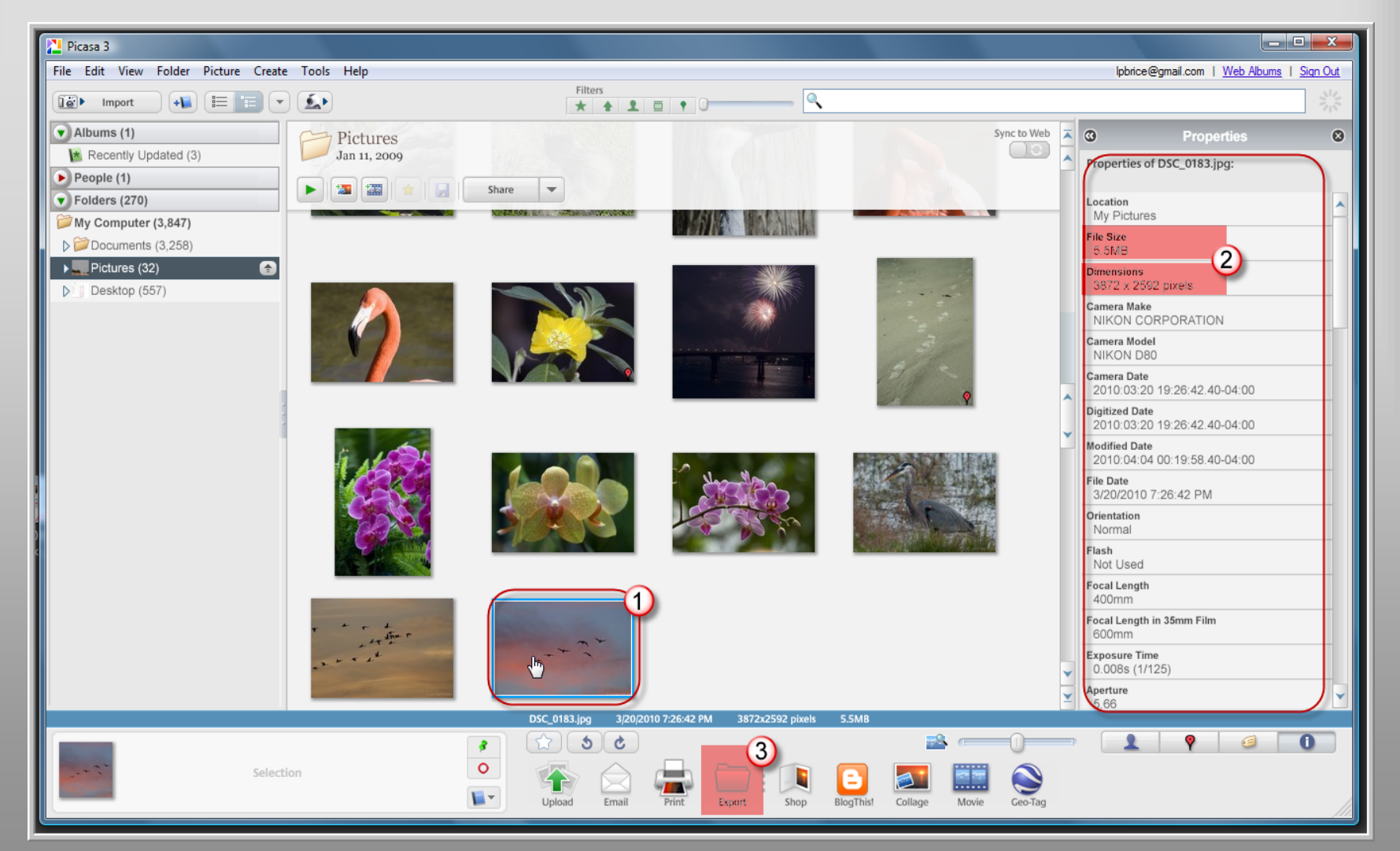

#### **Picasa – Resize File**

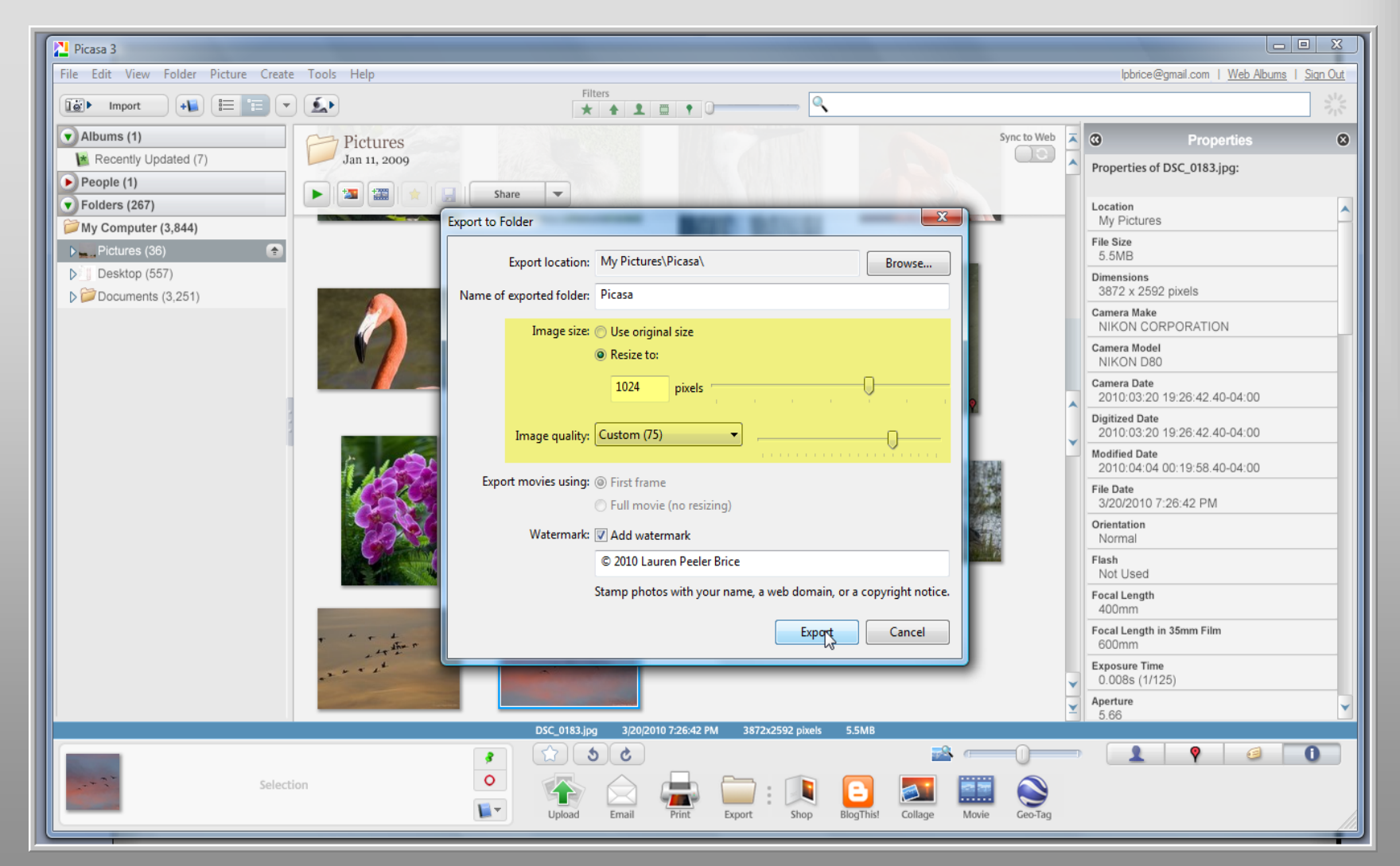

### **Picasa – Original and Small File**

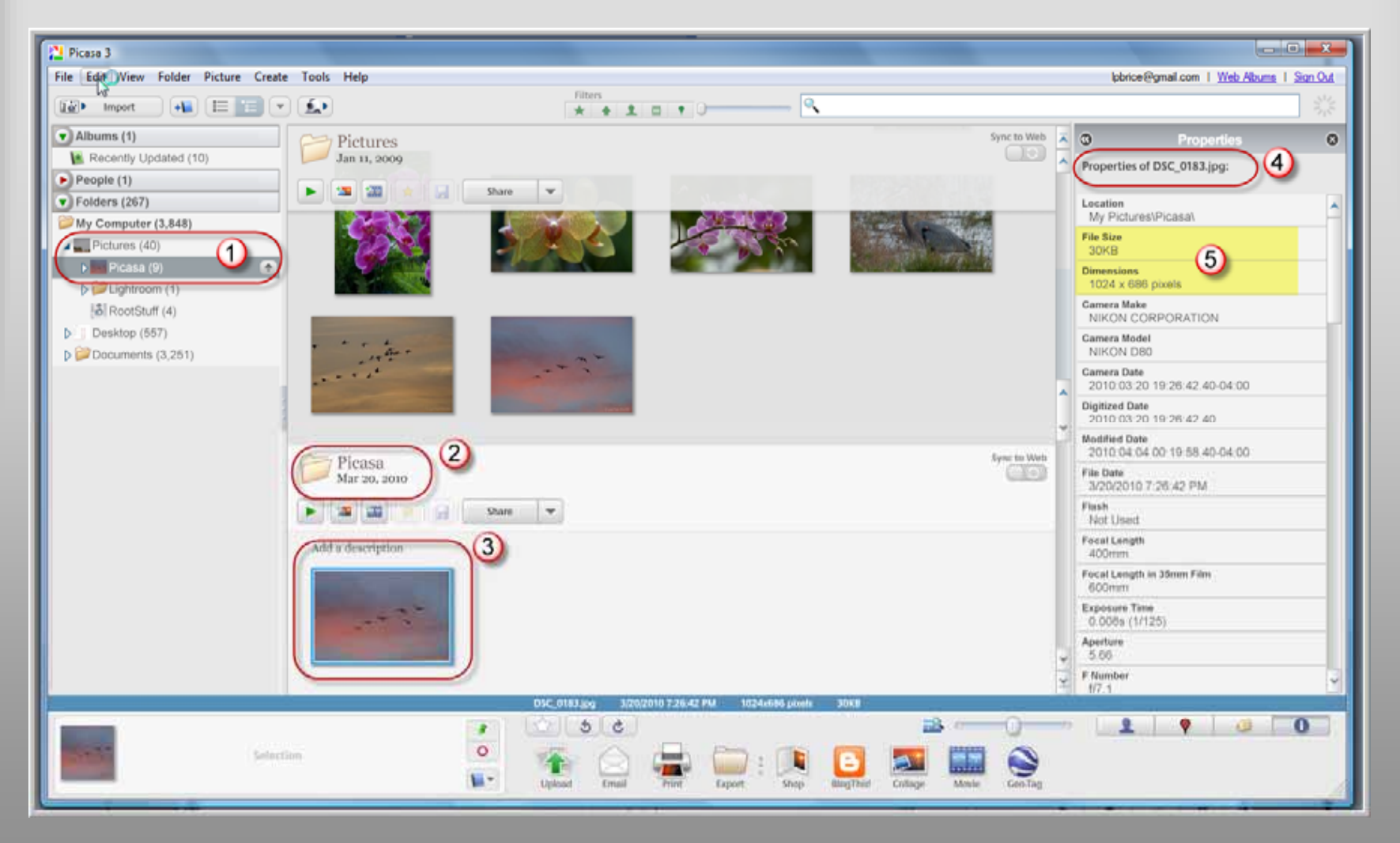

#### Picasa – Save As

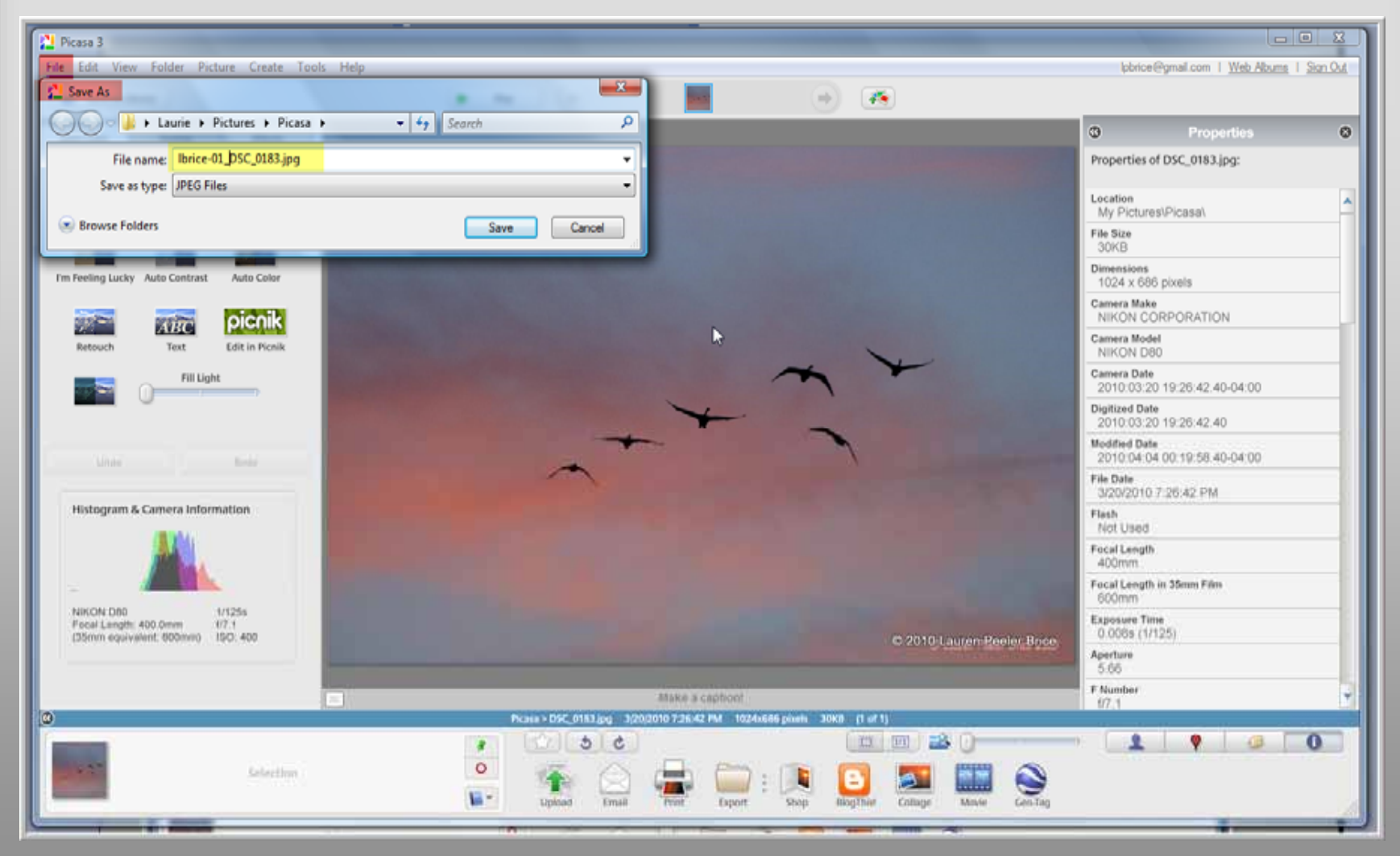

## **Picasa – Renamed File**

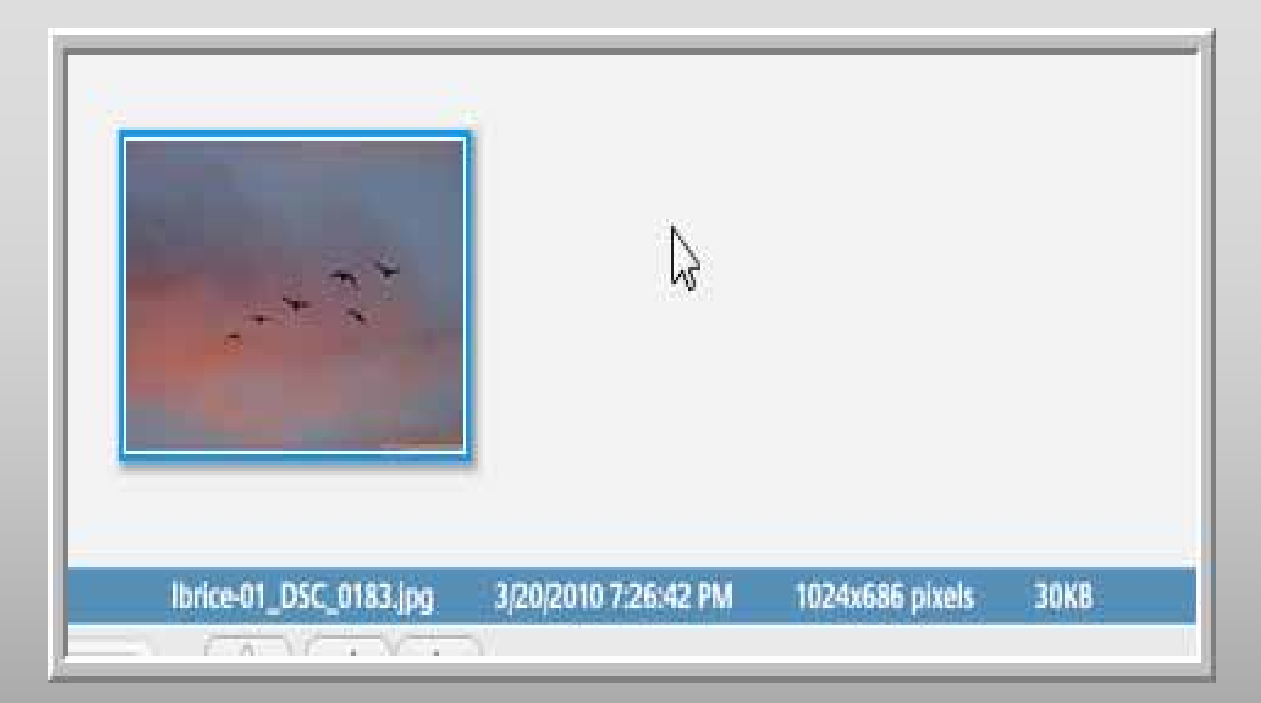

## Picasa – Send Email

| CMail                                                                                            | × |
|--------------------------------------------------------------------------------------------------|---|
| Generation Sprice@gmail.com   Change User                                                        |   |
| Send Discard                                                                                     |   |
| To: showcase@digitalphotoclub.net                                                                | * |
| Subject: November 2010 Showcase Submission [demo only]                                           |   |
| 1 picture(s) ready to send (21KB)                                                                |   |
| Hi Dan<br>Ibrice-01_DSC_0183.jpg                                                                 | * |
| This is a demo file for tonight's presentation. Please delete it after Monday's meeting.         |   |
| These pictures were sent with Picasa, from Google.<br>Try it out here: http://picasa.google.com/ |   |
| Laurie                                                                                           |   |
|                                                                                                  | Ŧ |
| Send Discard                                                                                     |   |

# **PhotoShop Elements**

FREE trial / \$149 (\$99 "SAVE2010", Nov. 30) http://www.adobe.com/products/photoshopel/

50

## **Elements – Resize Files**

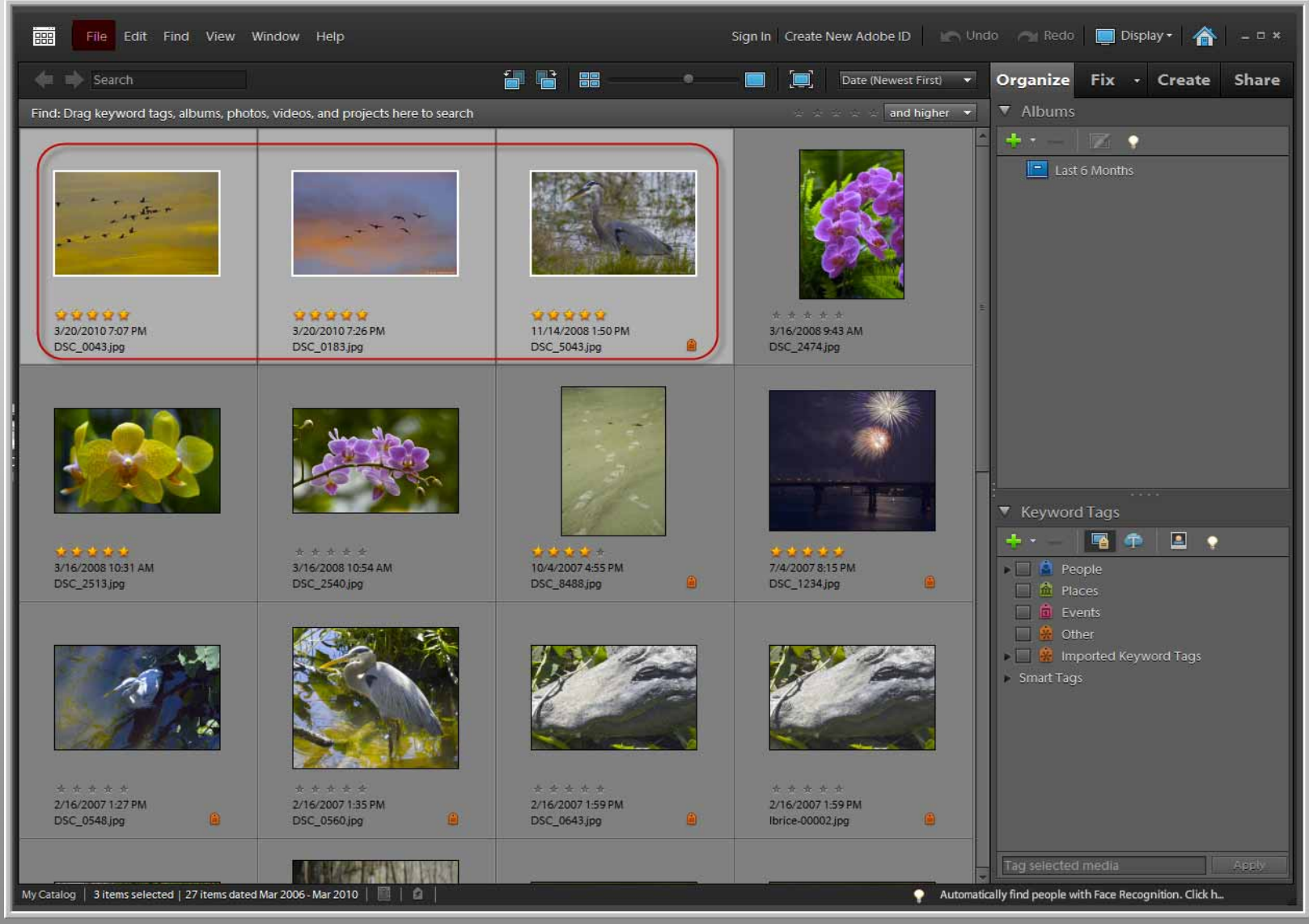

## **Elements – Export As New**

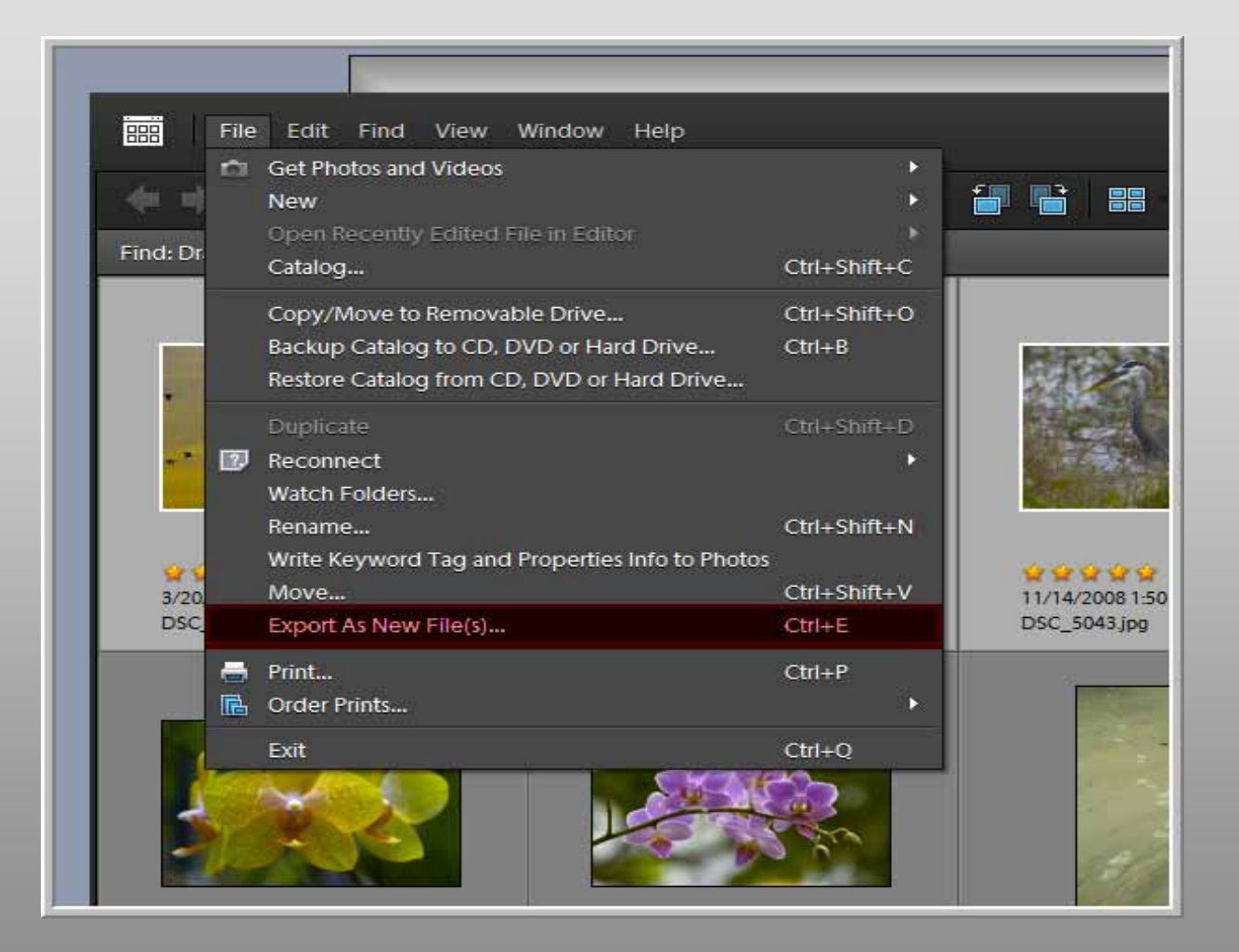

## **Elements - Exporting**

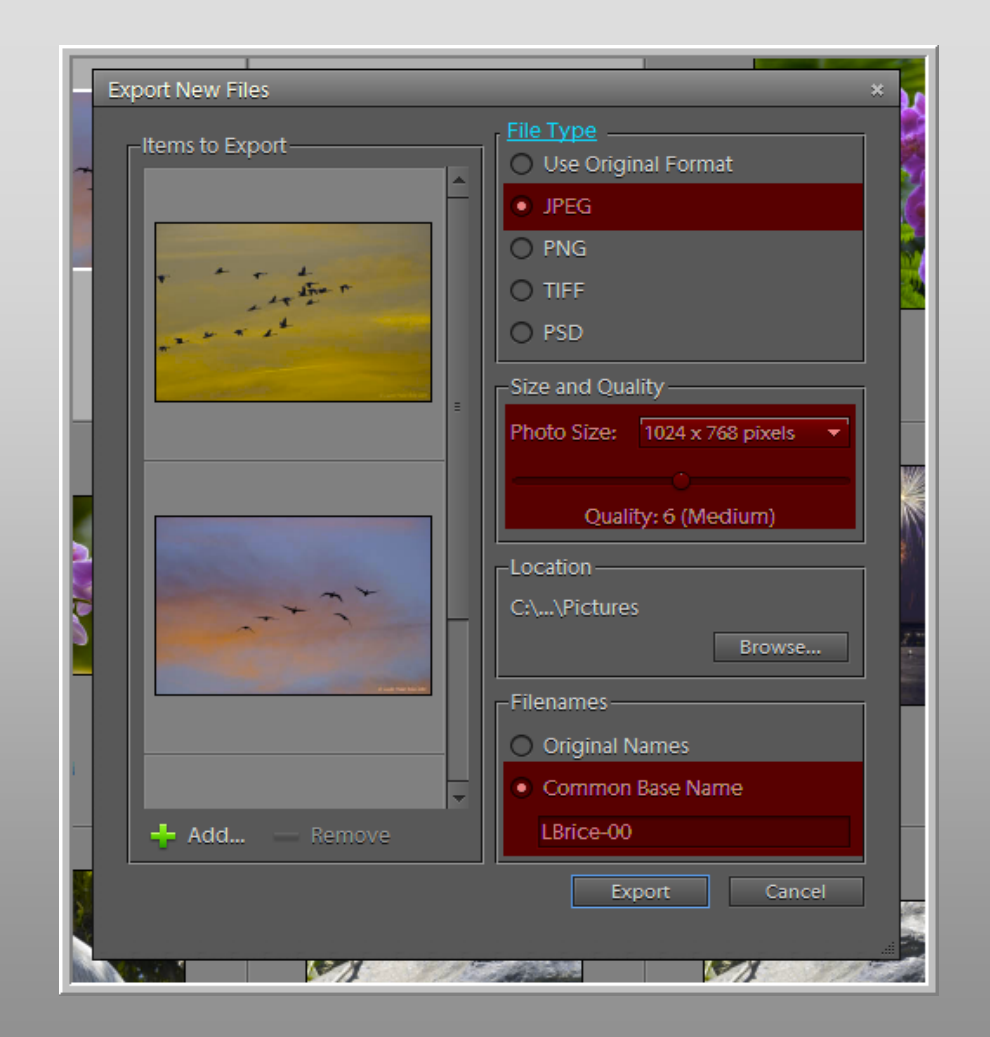

Here are

# **Elements - Exporting**

| E | lements Organizer   |
|---|---------------------|
|   | Exporting 3 Item(s) |
|   | Stop                |
|   |                     |

## **Elements – Resized Files**

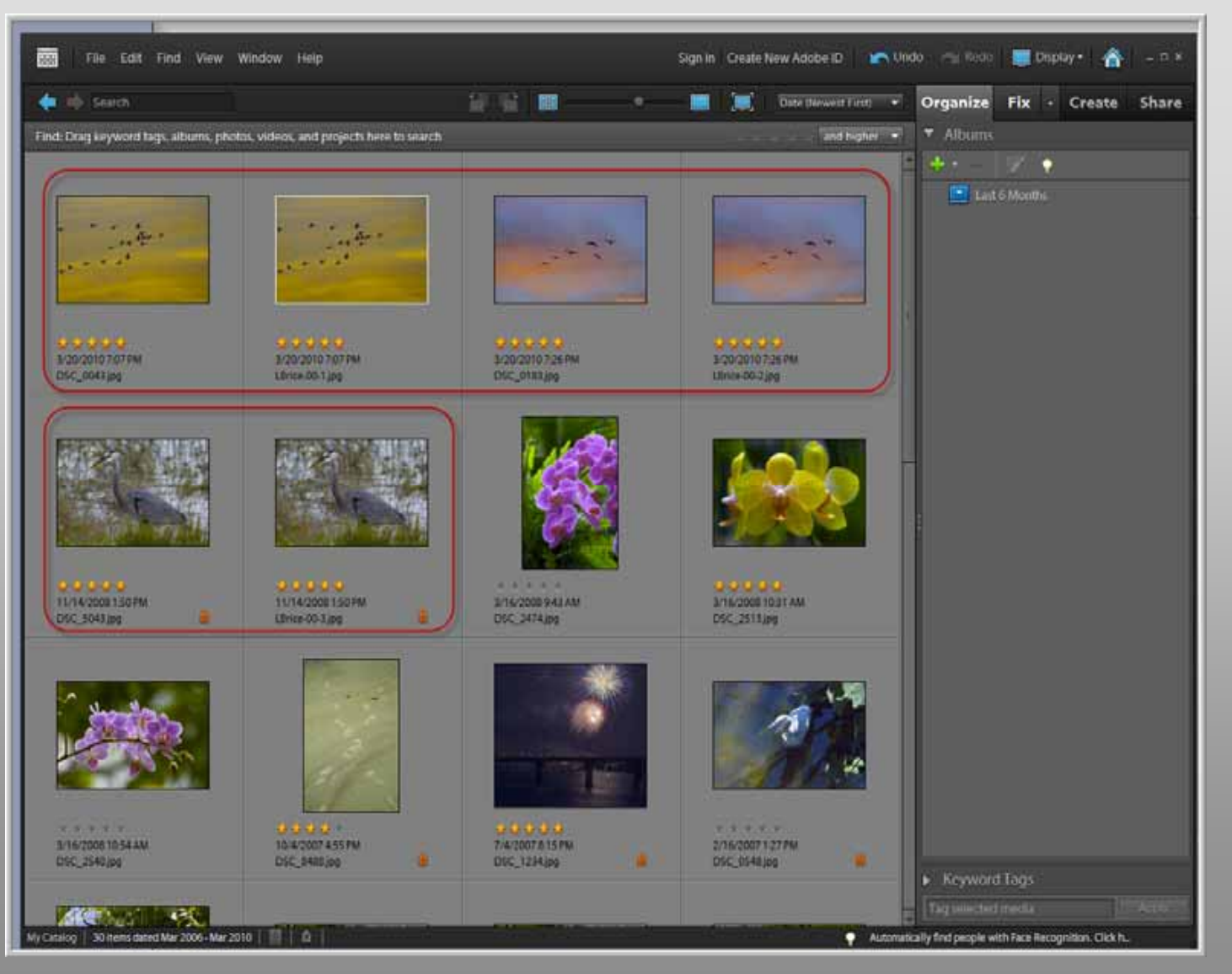

55

### **Elements - Email**

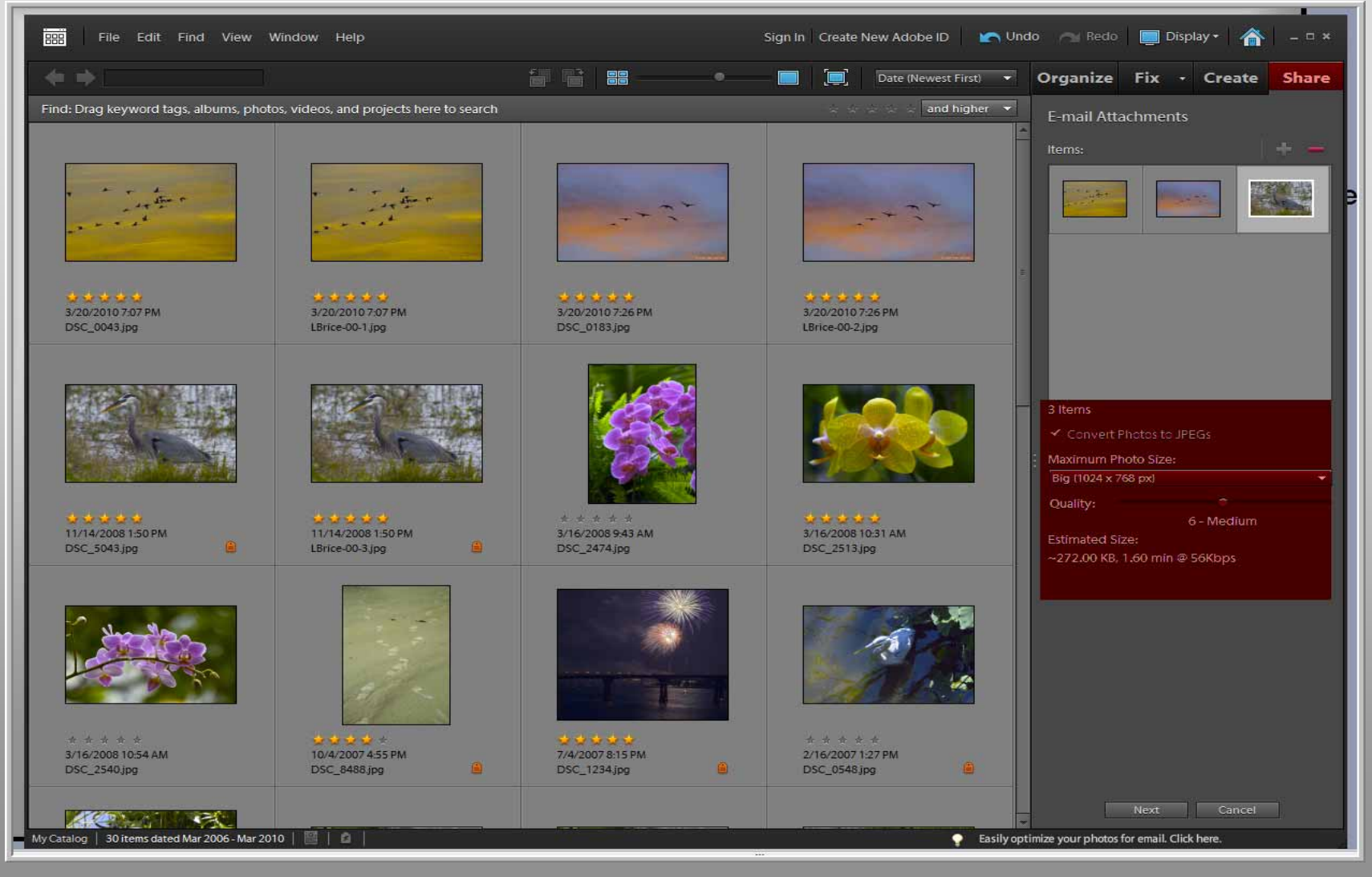

#### **Elements - Email**

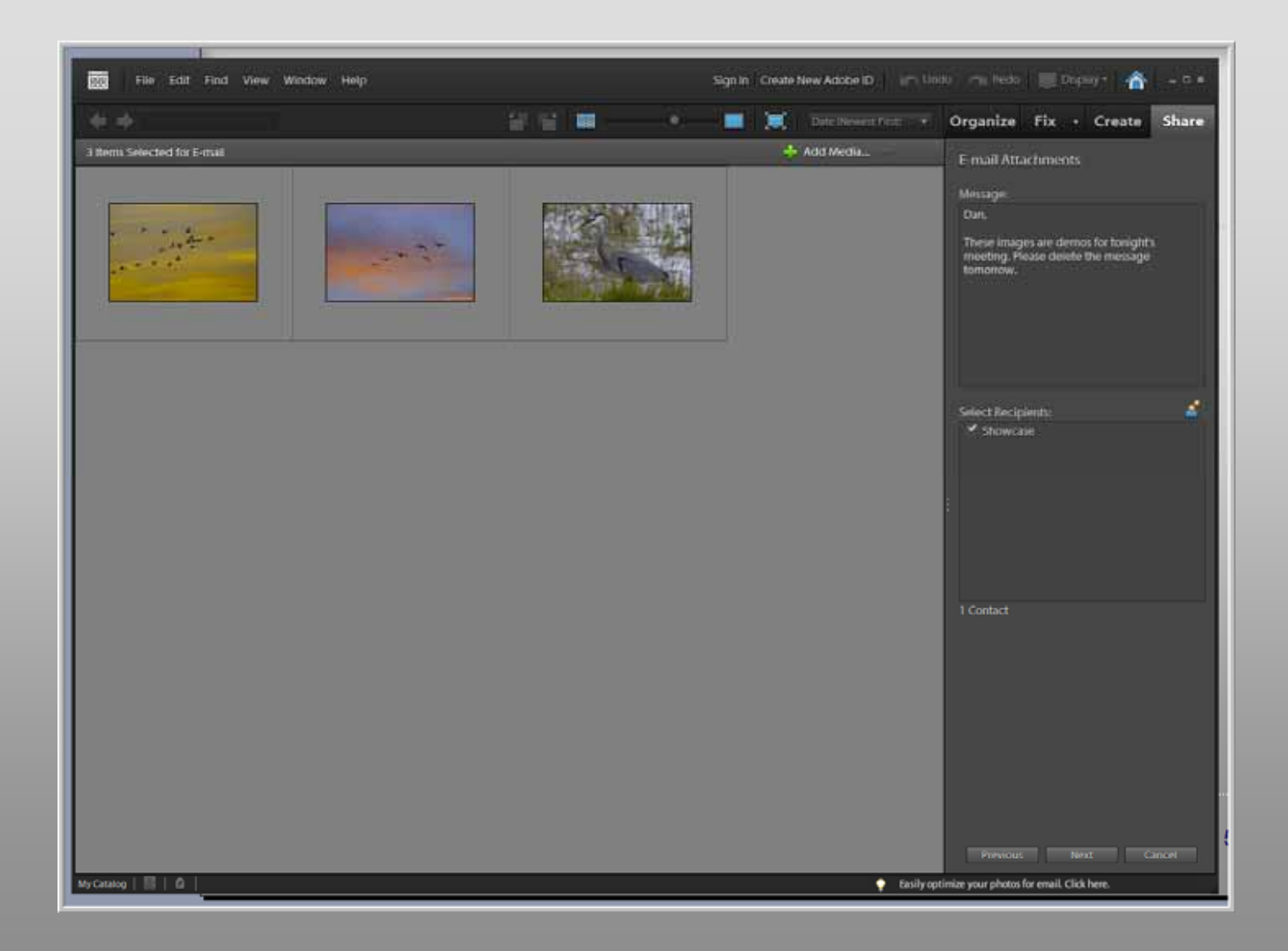

### **Elements - Email**

| Here are the files that I want to share with you Message (HTML)                                          |         |  |  |  |  |  |
|----------------------------------------------------------------------------------------------------|---------|--|--|--|--|--|
| <u>Eile Edit View Insert Format Tools Actions H</u> elp Adobe <u>P</u> DF                                |         |  |  |  |  |  |
| 🚦 🖃 Send   Accounts 🕶   🛃   🐰 🐚 🏨   🎉 🕕 📆 Attach as Adobe PDF   💷   🍷 🌲   🦿   🖹 Options   🎯              | ••<br>₹ |  |  |  |  |  |
| ITimes New Roman →   12 →   A   B / U   目 書 書 田 田 語 律 結                                                  |         |  |  |  |  |  |
| From                                                                                                    |         |  |  |  |  |  |
| To showcase@digitalphotoclub.net                                                                         | 1       |  |  |  |  |  |
|                                                                                                    | 1       |  |  |  |  |  |
| Bcc                                                                                                    | 1       |  |  |  |  |  |
| Subject: Showcase Submission Nov 2010 [demo only]                                                        | 1       |  |  |  |  |  |
| Attach Attach Attachment Options                                                                         |         |  |  |  |  |  |
| Dan,<br>These images are demos for tonight's meeting. Please delete the message tomorrow                 |         |  |  |  |  |  |
| I sent these using Elements Organizer. Find out more: <u>http://www.adobe.com/products/psprelements/</u> |         |  |  |  |  |  |
|                                                                                                    |         |  |  |  |  |  |

#### Resources

- Digital Camera Website, <a href="http://www.digicamera.com/">http://www.digicamera.com/</a>
- Books by Tom Ang or Scott Kelby
- **Digital Photography for Dummies**, Fourth Edition, Julie Adair King, Wiley Publishing, Inc.
- *Mastering Digital SLR Photography,* David D. Busch, Thomson Course Technology
- Photo Answers website, <a href="http://www.photoanswers.co.uk/Home/">http://www.photoanswers.co.uk/Home/</a>
- Wikipedia The Free Encyclopedia, <u>http://en.wikipedia.org/wiki/RAW\_image\_format</u>
- Wikipedia The Free Encyclopedia, <u>http://en.wikipedia.org/wiki/JPEG</u>
- Wikipedia The Free Encyclopedia, <u>http://en.wikipedia.org/wiki/Windows\_Photo\_Gallery</u>
- YouTube Search for "@expertvillage computer skills" <u>http://www.youtube.com</u>